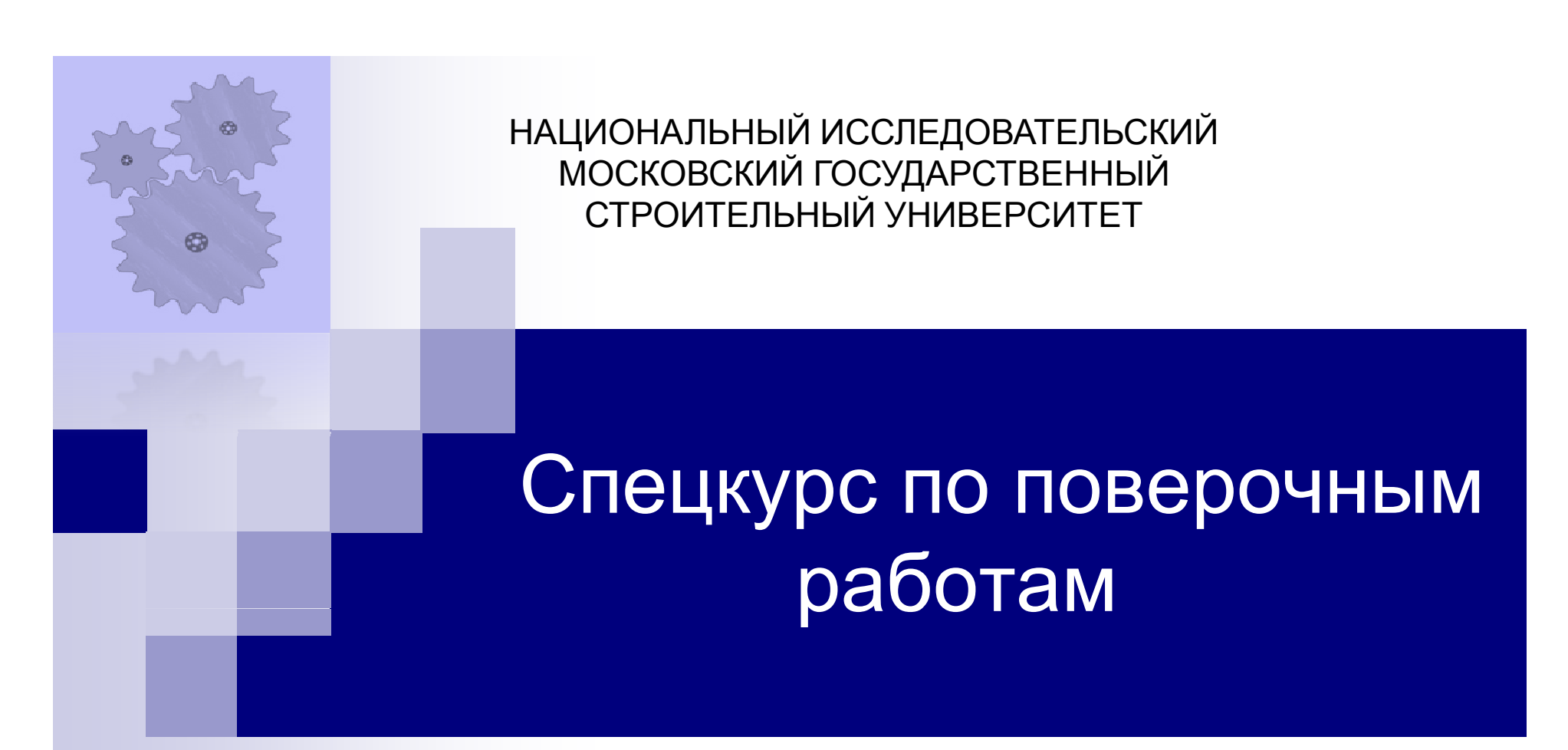

Применение программного комплекса SCAD Office для расчета ферменной конструкции на различные виды нагрузок и их сочетания (Моделирование пространственной фермерной конструкции)

Москва 2023, Сизов Д.К.

### Исходные данные

Рассмотрим ферменную конструкцию с треугольным в плане поперечным сечением

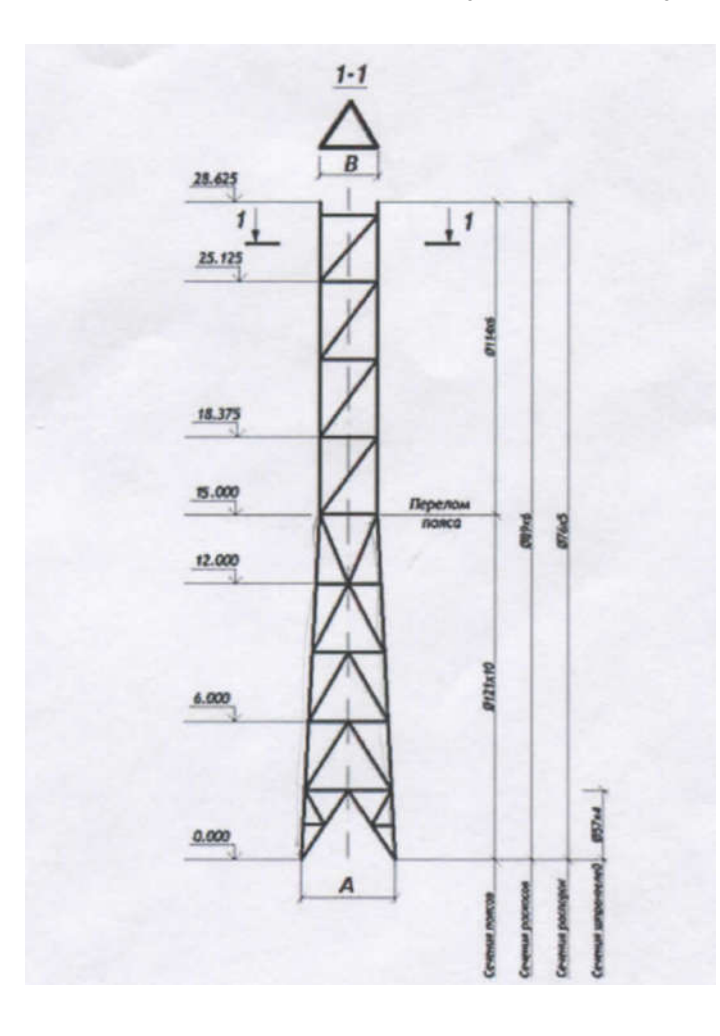

| Варианты заданий |          |       |       |     |   |     |  |  |  |
|------------------|----------|-------|-------|-----|---|-----|--|--|--|
| № вар            | оианта   | А     | В     | С   | D | E   |  |  |  |
| 1                | 11 4,100 |       | 2,500 | Ι   | 7 | IV  |  |  |  |
| 2                | 12       | 3,600 | 1,900 | II  | 8 | V   |  |  |  |
| 3                | 13       | 3,900 | 2,400 | III | 9 | Ι   |  |  |  |
| 4                | 14       | 4,200 | 2,300 | IV  | 7 | II  |  |  |  |
| 5                | 15       | 4,000 | 2,400 | V   | 8 | III |  |  |  |
| 6                | 16       | 3,800 | 2,000 | Ι   | 9 | IV  |  |  |  |
| 7                | 17       | 4,100 | 2,400 | II  | 7 | V   |  |  |  |
| 8                | 18       | 3,600 | 2,300 | III | 8 | Ι   |  |  |  |
| 9                | 19       | 3,900 | 2,400 | IV  | 9 | II  |  |  |  |
| 10               | 20       | 4,200 | 2,000 | V   | 7 | III |  |  |  |

#### А и В – геометрические размеры модели

С – ветровой район

D – сейсмическая балльность района Материал сталь C255

### Построение конечно-элементной модели

Заметим, что до отметки +15,000 наше сечение равномерно сужается, а далее от +15,000 до отметки +28,625 представляет собой в плане равносторонний треугольник.

Построение модели возможно несколькими путями:

- с использованием последовательного ввода узлов модели и постепенного их соединения конечными элементами непосредственно в SCAD;
- 2. предварительное создание элементов модели в программе AutoCad с последующим импортом модели, либо ее фрагментов в программу SCAD в режиме сборки расчетной модели.

Следуя второму способу разобъем модель на две части

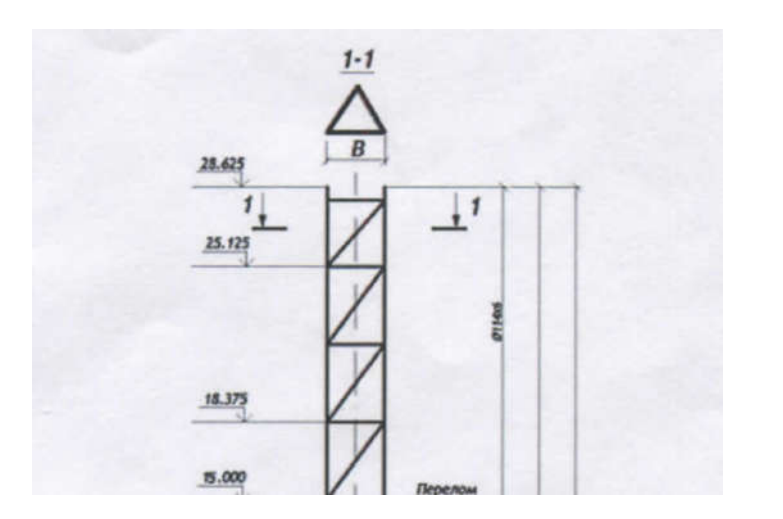

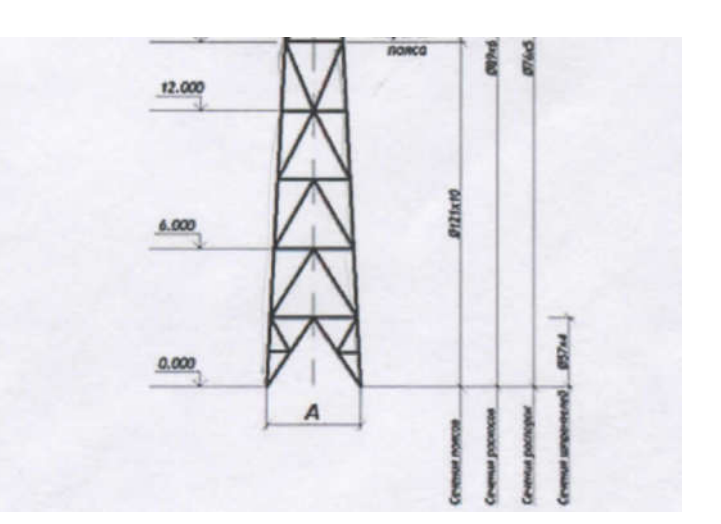

### Создание схем в AutoCad

Изобразим в натуральную величину в (м) размеры поперечных сечений конструкции в автокаде в одном файле:

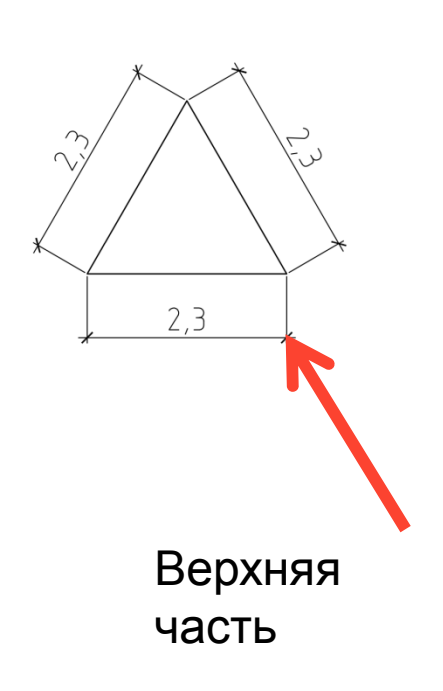

Нижняя часть

Для обеспечения плавного перехода нижней части в верхнюю скопируем верхнюю часть сечения в центр нижнего сечения, получим рисунок:

### Создание верхней части в AutoCAD

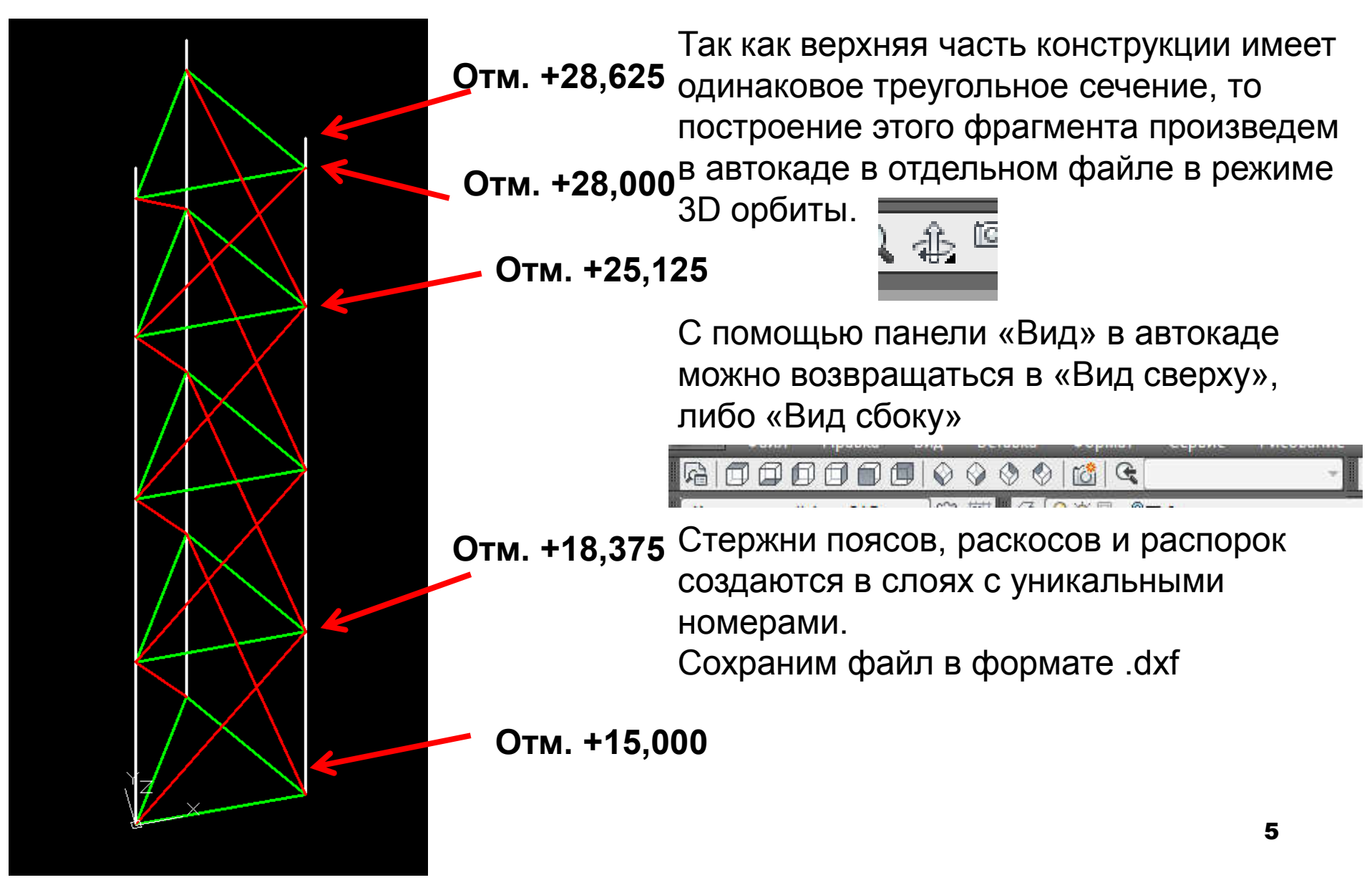

# Импорт верхней части расчетной схемы в SCAD

Далее, запустим SCAD, далее в меню выберем пункт: Импорт, выберем ранее сохраненный файл, обращая внимание на единицы импорта: выберем метры, если ферма нарисована 1:1 в метрах в автокаде.

| ; SCAD++ (64-6ит)                                                                                                    |                                                    |
|----------------------------------------------------------------------------------------------------|----------------------------------------------------|
| Файл Настройки Вид Окно Сервис Справка                                                                                                    |                                                    |
| <ul> <li>Новый</li> <li>Открыть</li> <li>Прочитать проект из текстового формата</li> <li>Прочитать проект из текстового формата</li> </ul> | Ctrl+0                                             |
| Импорт                                                                                                    | DXF, DWG                                           |
| Открыть среду<br>Сохранить среду<br>Сохранить среду под другим именем<br>Закрыть среду                                                     | Графические файлы                                  |
| <u>1</u> C:\SDATA\one.SPR<br><u>2</u> C:\SDATA\verh.SPR<br><u>3</u> C:\SDATA\verh7.SPR                                                     | CIS/2                                              |
| <u>4</u> C:\SDATA\verh1.SPR<br><u>5</u> C:\SDATA\Плита2.SPR                                                                                | STAAD Commands File     Abaqus Input File     Gmsh |
| <u>6</u> C:\SDATA\Плита1.SPR                                                                                                    | NG NETGEN Neutral Format                           |

### Результат импорта верхней части схемы

После импорта расчетной схемы, каждые отрисованные в отдельных слоях элементы будут находиться в отдельных группах, что позволяет назначить им сечения:

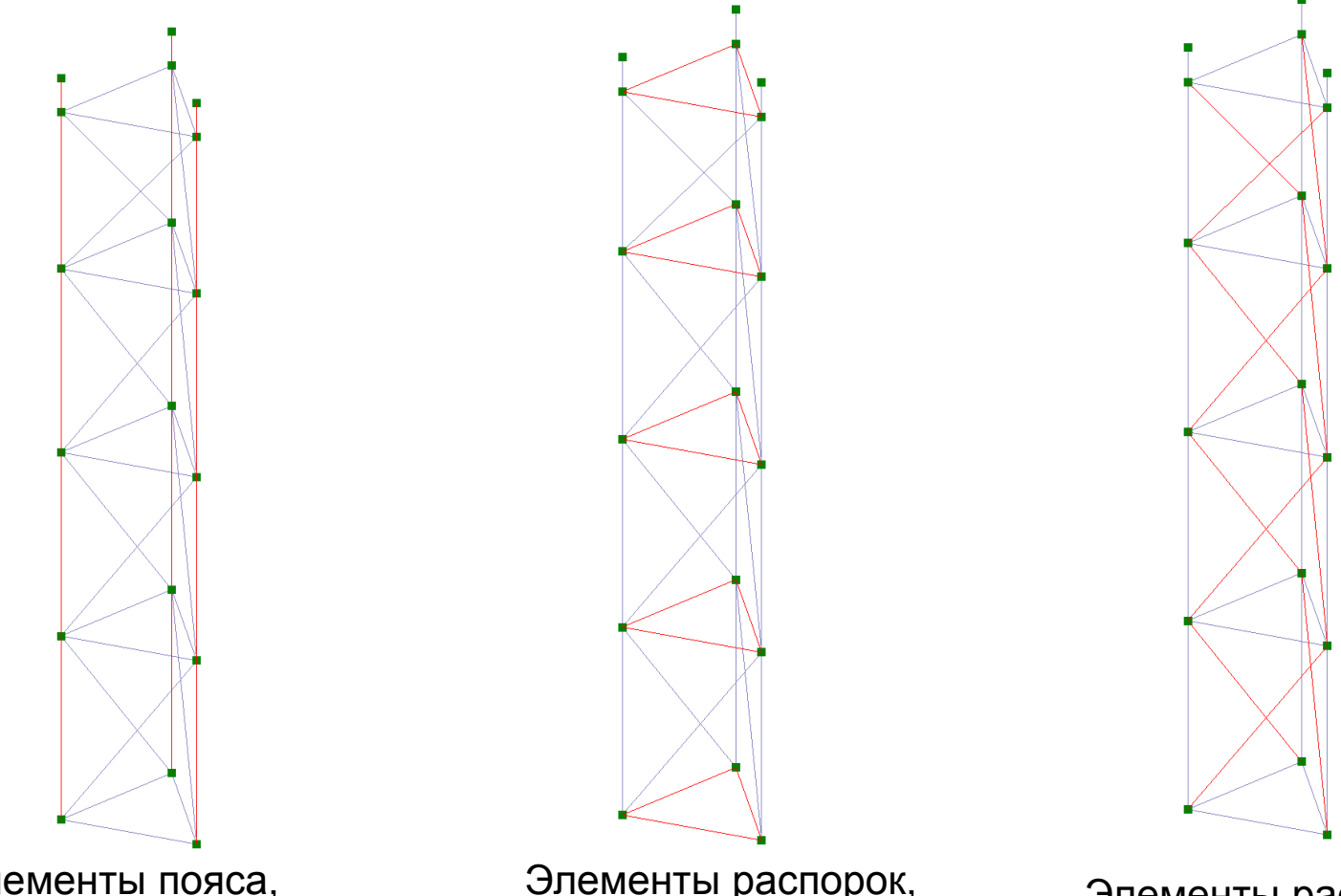

Элементы пояса, находятся в отдельной группе Элементы распорок, находятся в отдельной группе

Элементы раскосов, находятся в отдельной группе

### Вид модели после назначения сечений

Назначены следующие сечения по ГОСТ Р 58064-2018:

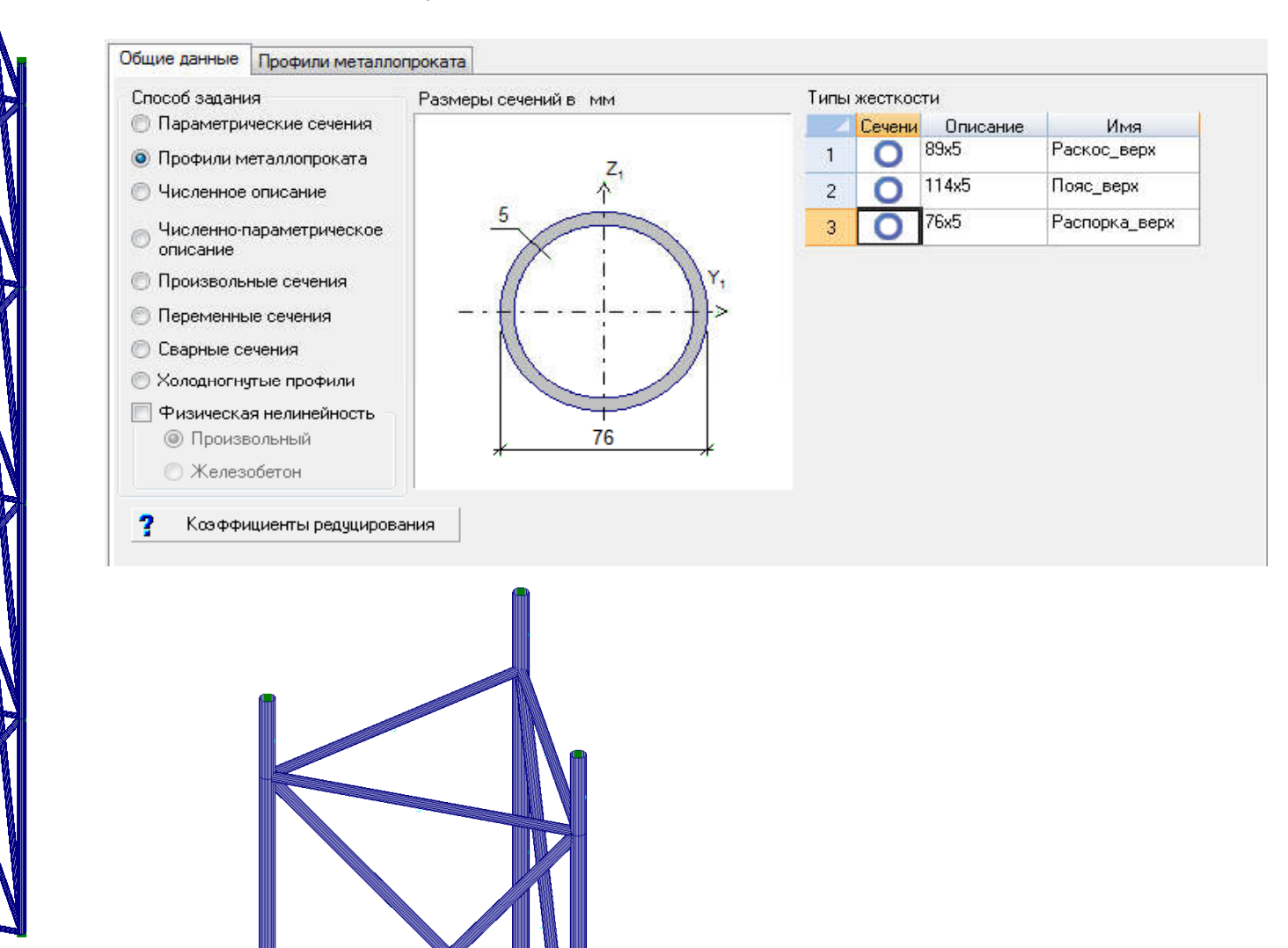

### Аналогично выполним создание модели нижней части В программе AutoCAD Запашном та

заданном расстоянии по высоте для плавного перехода сечения

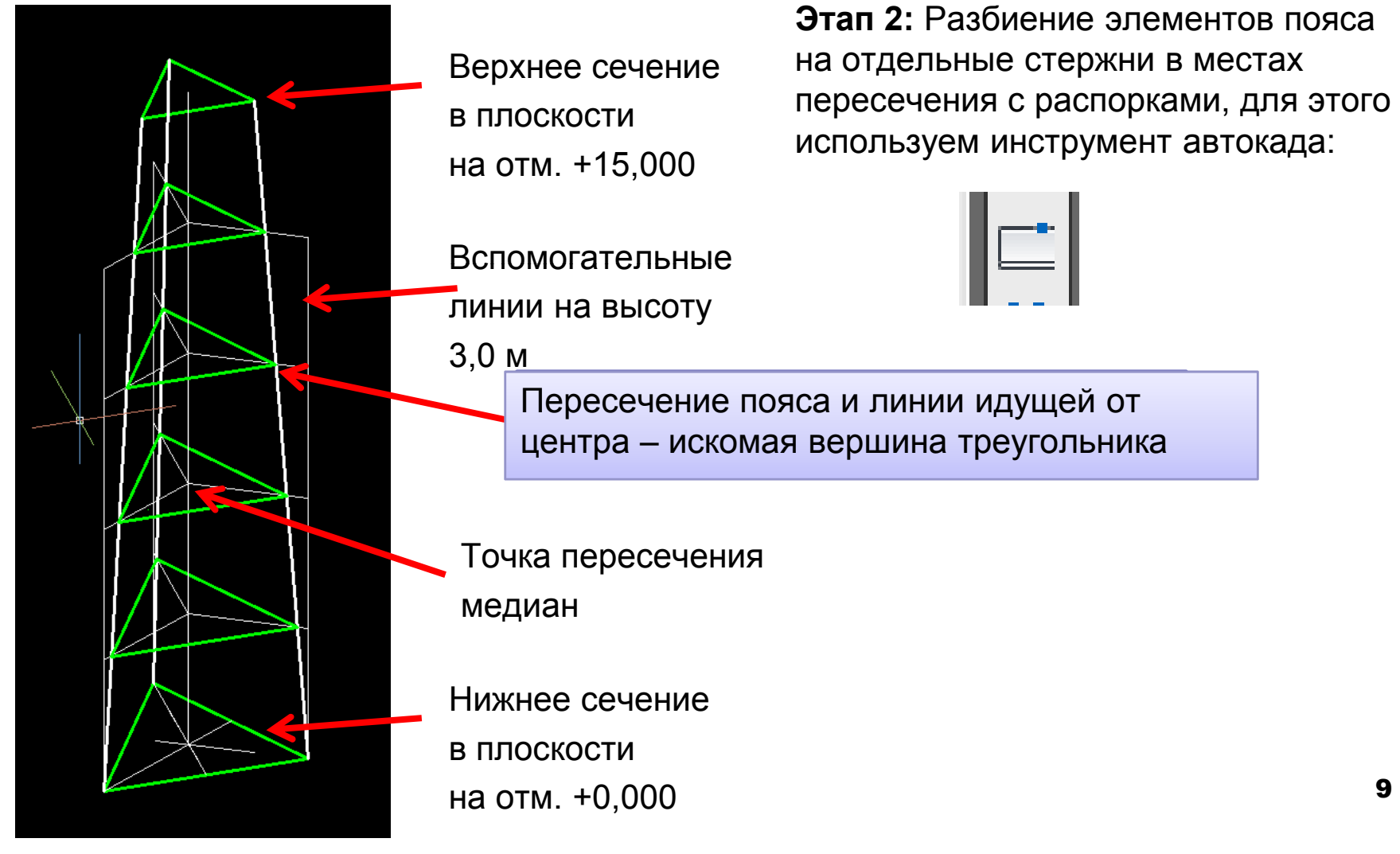

#### Дополнение схемы раскосами и шпренгелями

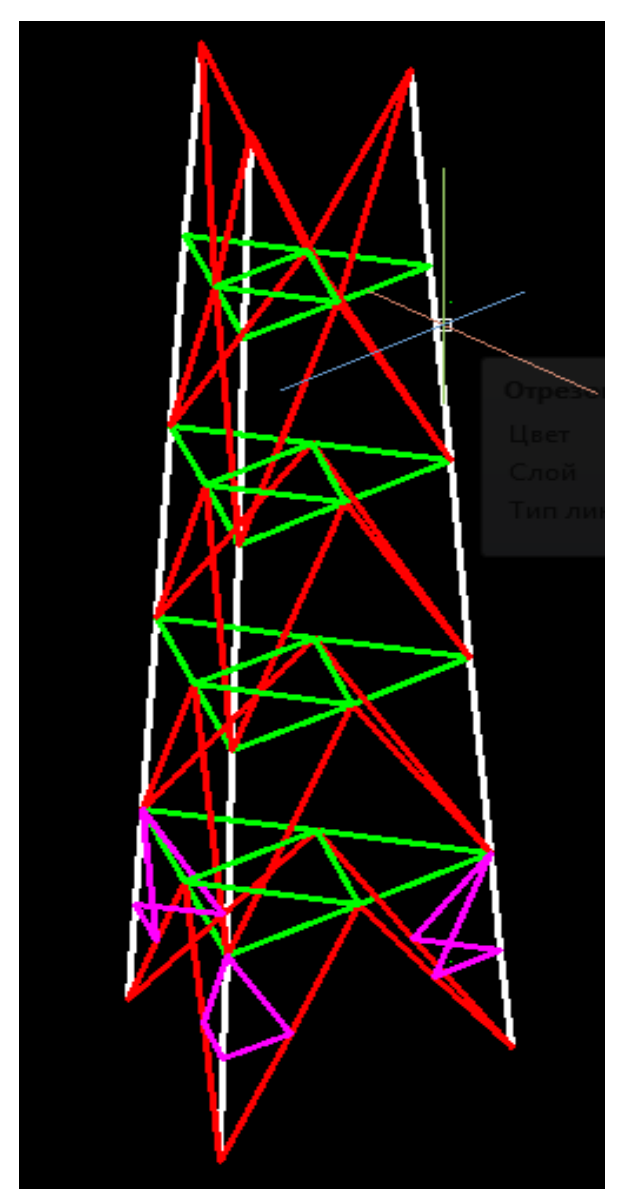

Этап 1: Также в отдельном слое с уникальным именем создадим раскосы и шпренгели (отрисовка схемы производится также в автокаде, используется режим трехмерной привязки).

Этап 2: Разбиение элементов пояса на отдельные стержни в местах пересечения с распорками, для этого используем инструмент автокада:

Этап 3: Разбиение элементов распорок на отдельные стержни в местах пересечения с раскосами, а также в местах примыкания шпренгеля разбиению подвергается и элемент раскоса.

Правило такое: через каждый узел пересечения не может проходить нерасчлененный стержень.

### Импорт нижней части в отдельный файл SCAD

Так же как и с верхней частью, произведем экспорт файла в dxf формат (2000), а затем его импорт в новый файл SCAD

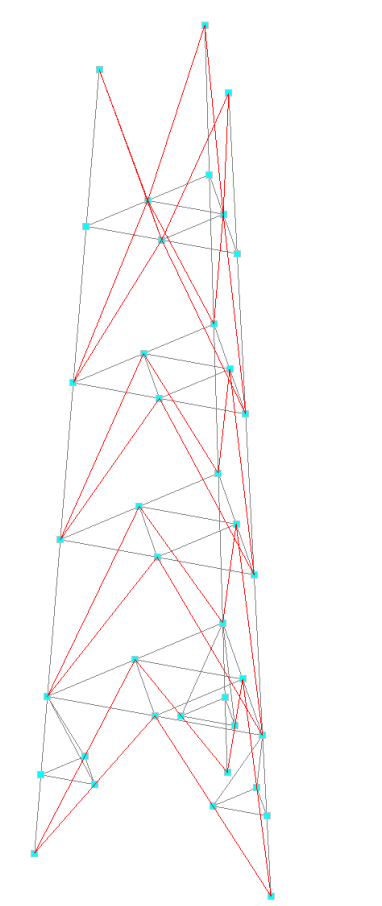

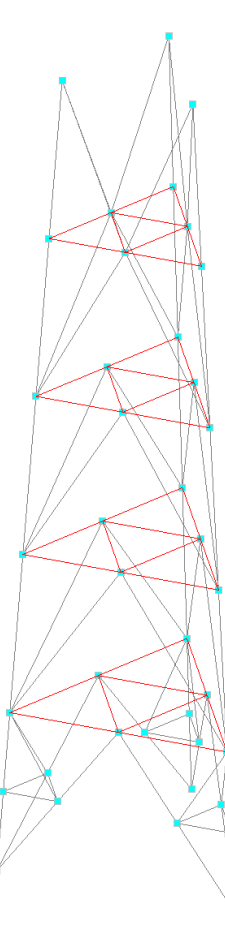

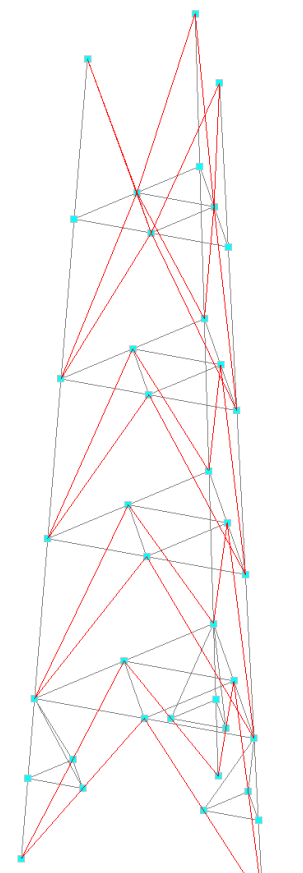

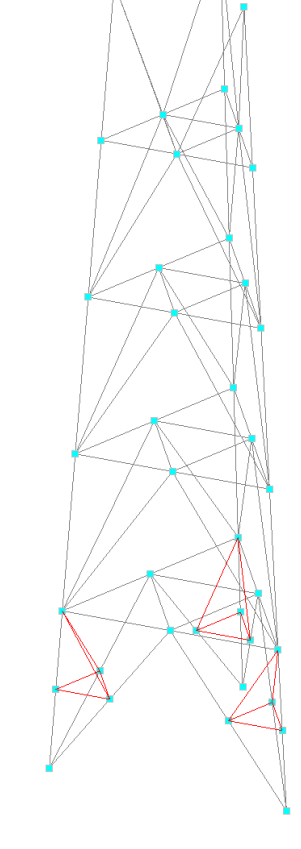

Элементы пояса, находятся в отдельной группе

Элементы распорок, находятся в отдельной группе Элементы раскосов, находятся в отдельной группе

Элементы шпренгелей, находятся в отдельной группе **11** 

### Вид модели после назначения сечений

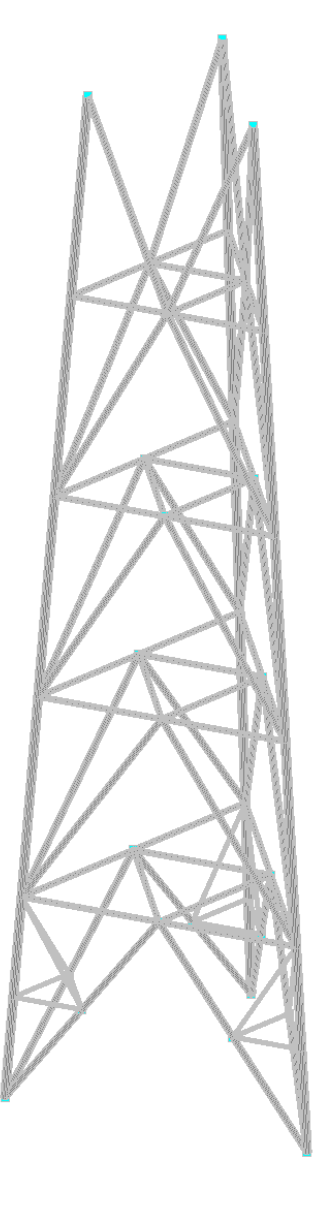

#### Назначены следующие сечения по ГОСТ Р 58064-2018:

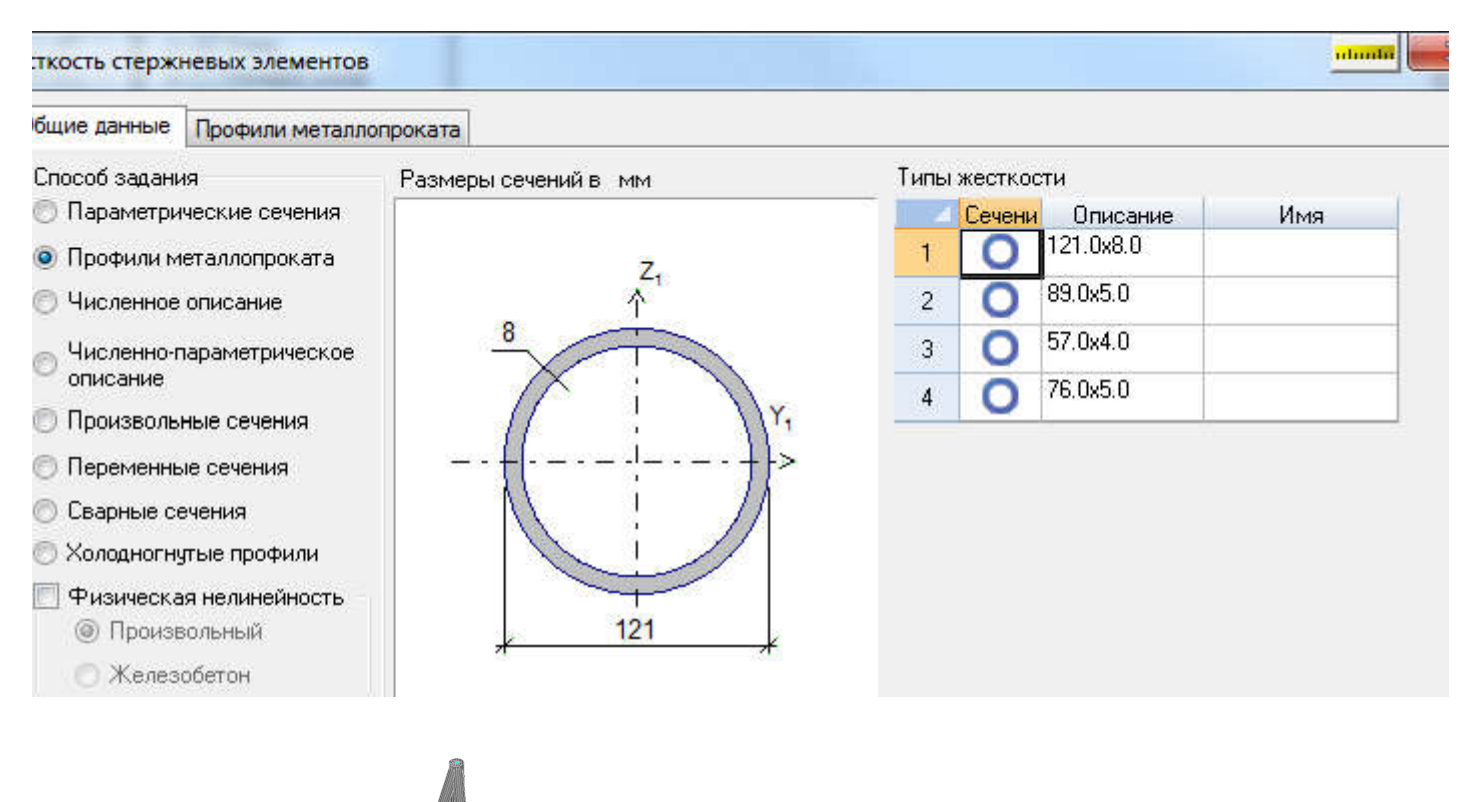

Верхние стержни нижней части конструкции уже включены в верхнюю часть, созданную ранее

# Создадим общую модель путем сборки нижней и верхней части

Для этого создадим новый проект, а в нем <u>**1 узел**</u>в точке с координатами 0,0,0. Далее используем команду «Режим сборки» из меню «Схема»

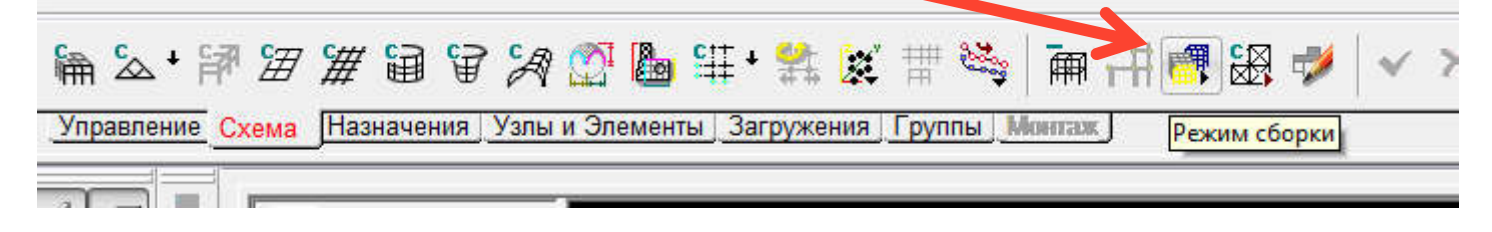

Далее активировать кнопку «Выбор способа сборки»

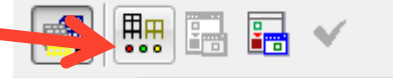

Vарара Выбор способа сборки

И выбрать

«Привязка к одному узлу»

Осуществить загрузку Подсхемы -выбрать низ мачты

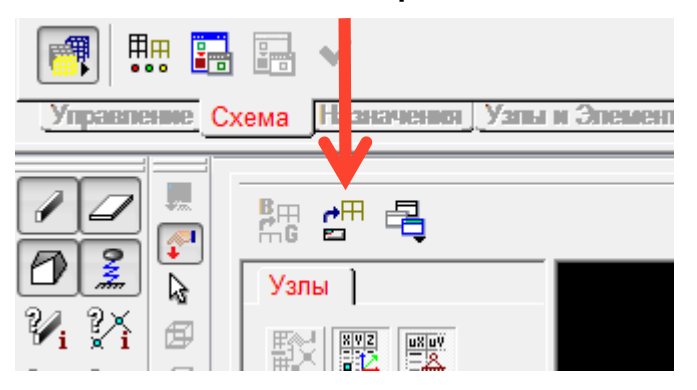

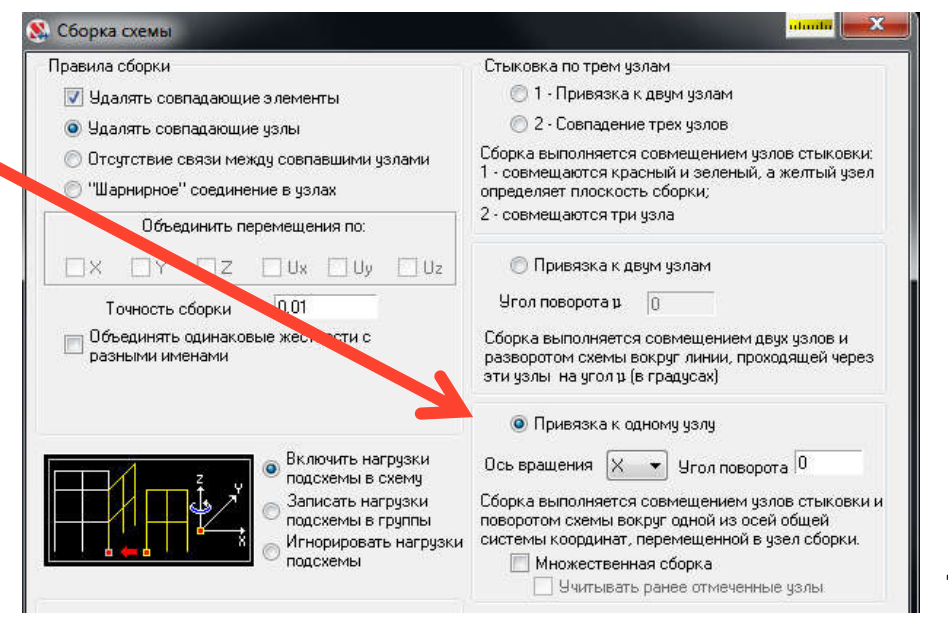

### Сборка модели из двух частей

правление Схема

Назначения

Yndaenenne Cxen

Далее вернемся в основную подсхему с узлом в точке 0,0,0, с помощью кнопки

«Активизировать основную подсхему» 🛛 📺 🛒

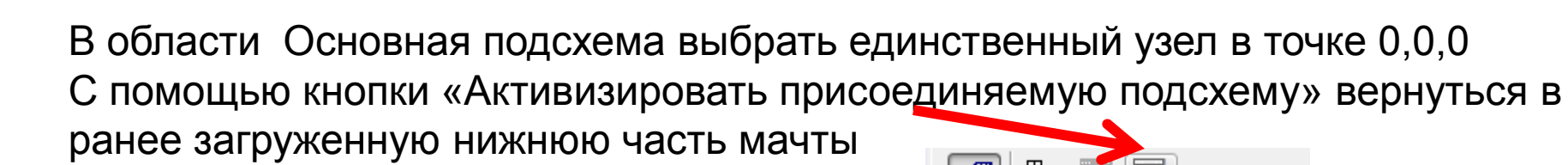

Выбрать левый нижний узел мачты, а далее кнопку произвести сборку. И далее подтвердить сборку.

Затем находясь в основной подсхеме вновь осуществить Загрузку присоединяемой подсхемы кнопкой На этот раз выбрать верхнюю часть мачты.

Далее опять возвращаемся в основную подсхему, в ней выбираем левый верхний узел схемы, затем возвращаемся в присоединяемую схему—то есть в верхнюю часть мачты, и там выбираем левый нижний узел, подтверждаем.

Variation Crosse Haster

**₽**⊞

### Результат сборки верхней и нижней частей мачты

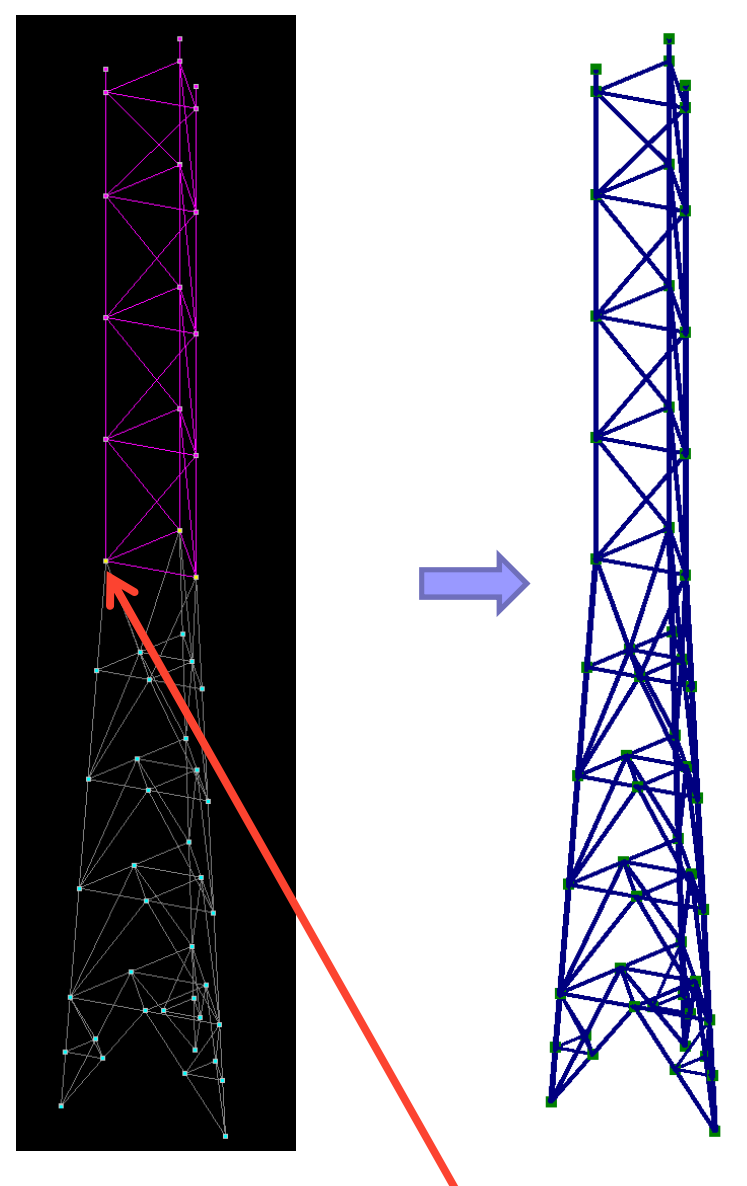

Узел для сборки

Так как при сборке жесткости стержней сохраняются, то для выполнения статического расчета на собственный вес достаточно закрепить конструкцию в уровне основания.

Не забыть выполнить «упаковку схемы» для уничтожения возможного мусора в расчетной схеме: свободных узлов, возможных сдвоенных элементов и.т.д.

Упаковка схемы осуществляется с использованием кнопки:

«Управление»→ «Упаковка данных»

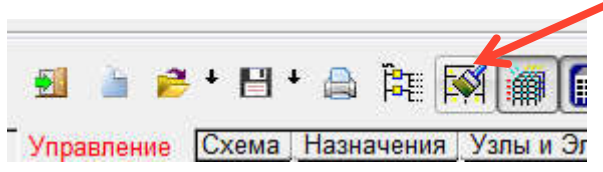

В качестве закрепления выбираем закрепления препятствующие линейным перемещениям:

### Расчет конструкции на собственный вес

Зададим нагрузку в виде собственного веса конструкции

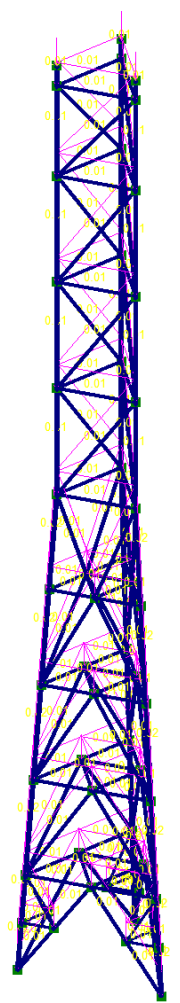

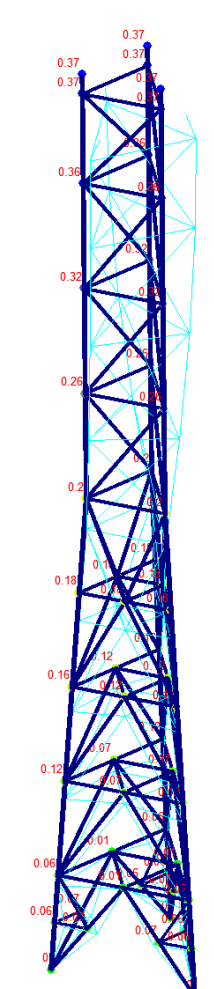

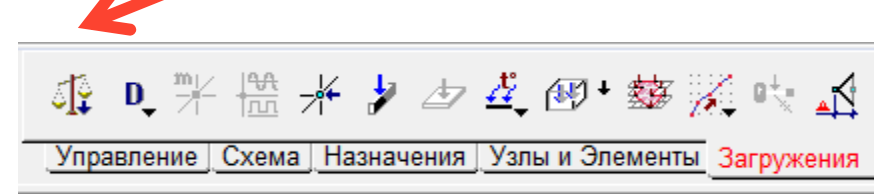

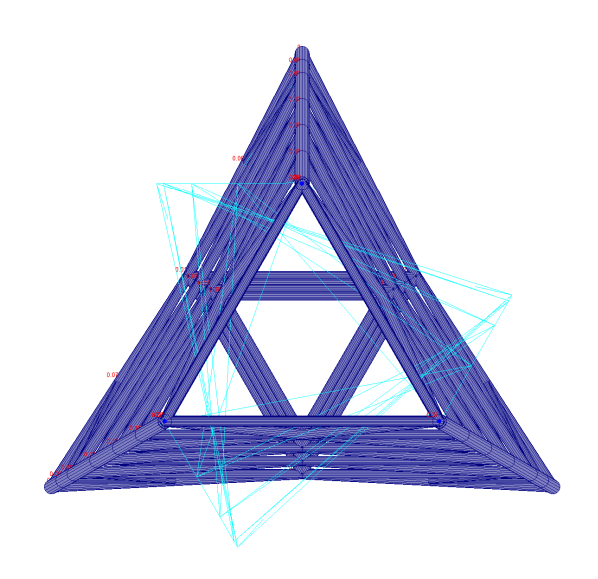

Схема с заданной нагрузкой от собственного веса Перемещения в схеме от действия собственного веса, суммарные Вид на деформированную схему сверху, виден поворот мачты

### Модальный анализ

Для выполнения модального анализа (определения собственных частот и форм колебаний конструкции) создадим динамическое загружение кнопкой:

На данном этапе рассматривается только нагрузка от собственного веса (принят коэффициент пересчета равным 1). Коэффициент пересчета принимается в зависимости от типа нагрузок:

Постоянные 1,0

Длительные 1,0

Снеговая 0,7

Кратковременные 0,35 (при этом кратковременные нагрузки, которые не имеют длительную часть не учитываются)

| Иправление Схема                                    | Назначения Узлы и Эл                                                                                                    | тементы Загруже | ния |
|-----------------------------------------------------|----------------------------------------------------------------------------------------------------|-----------------|-----|
|                                                     |                                                                                                    |                 |     |
| аметры динамических воздействий                     | and the second second se | ntandii 🚥 🗙 🚥   |     |
|                                                     |                                                                                                    |                 |     |
| ощие данные Модальный анализ                        |                                                                                                    |                 |     |
| Вид воздействия                                     | 2 Собственные частоты без                                                                                                    | льда            |     |
| 🕐 Сейсмические воздействия                          | Имя                                                                                                    |                 |     |
| 💿 Ветровые воздействия                              | загружения Собственные частоты без л                                                                                                    | Aa<br>Amerika   |     |
| Прочие воздействия                                  | 👿 Преобразование статических нагрузок в ма                                                                                                    | сы              |     |
| 💿 Прямое интегрирование                             |                                                                                                    |                 |     |
|                                                     | Номер и имя присоединяемого Коэф.<br>статического загружения пересчета                                                                                                    |                 |     |
| Нормативная нагрузка                                | 1 Собств_вес 🔹 0                                                                                                    | + Записать      |     |
| Преооразовывать массы из<br>расчетных в нормативные |                                                                                                    |                 |     |
|                                                     | Загружение ициент                                                                                                    |                 |     |
|                                                     | 1 Собств_вес 1                                                                                                    | 🗙 Удалить       |     |
|                                                     | -                                                                                                    |                 |     |
|                                                     |                                                                                                    |                 |     |
|                                                     | именование                                                                                                    |                 |     |
| модальный анализ                                    |                                                                                                    |                 |     |
| Импильс                                             |                                                                                                    |                 |     |
| Импульс с отслеживанием истории                     |                                                                                                    |                 |     |
| Удар                                                |                                                                                                    |                 |     |
| Удар с отслеживанием истории                        |                                                                                                    |                 |     |
| Удар с учетом влияния массы ударяю                  | готела                                                                                                    |                 |     |
|                                                     |                                                                                                    |                 |     |
| Определение собственных форм и час                  | т 🗌 Анализ в заданном частотном диапазоне                                                                                                    |                 |     |
| выполнить методом                                   | οτ 👩 Γι дο 🚺 Γι                                                                                                    | 1.              |     |
| Итерации подпространств                             |                                                                                                    | To              |     |
| 🗇 Ланцоша                                           | Uграничение по максимальной частоте 0                                                                                                    | 14              |     |
| 🔘 Наискорейшего спуска                              | Автоматическое определение количества ф                                                                                                    | орм исходя из   |     |
|                                                     | <ul> <li>сооранных масс по паправлениям.</li> </ul>                                                                                                    |                 |     |
|                                                     | V o v V o v -                                                                                                    | 7 0 9/          |     |

#### Собственные частоты и формы колебаний мачты

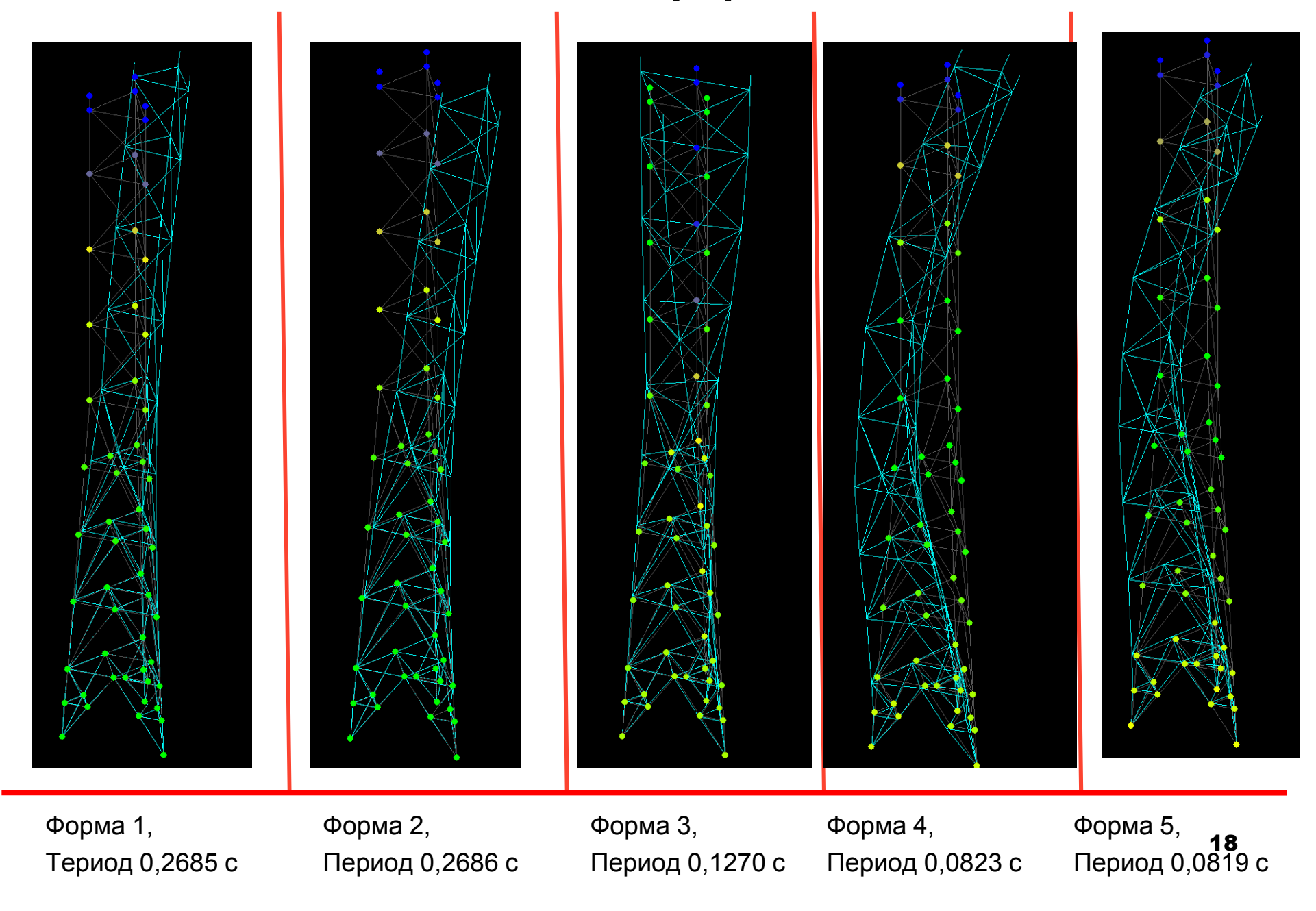

### Собственные частоты и формы колебаний мачты

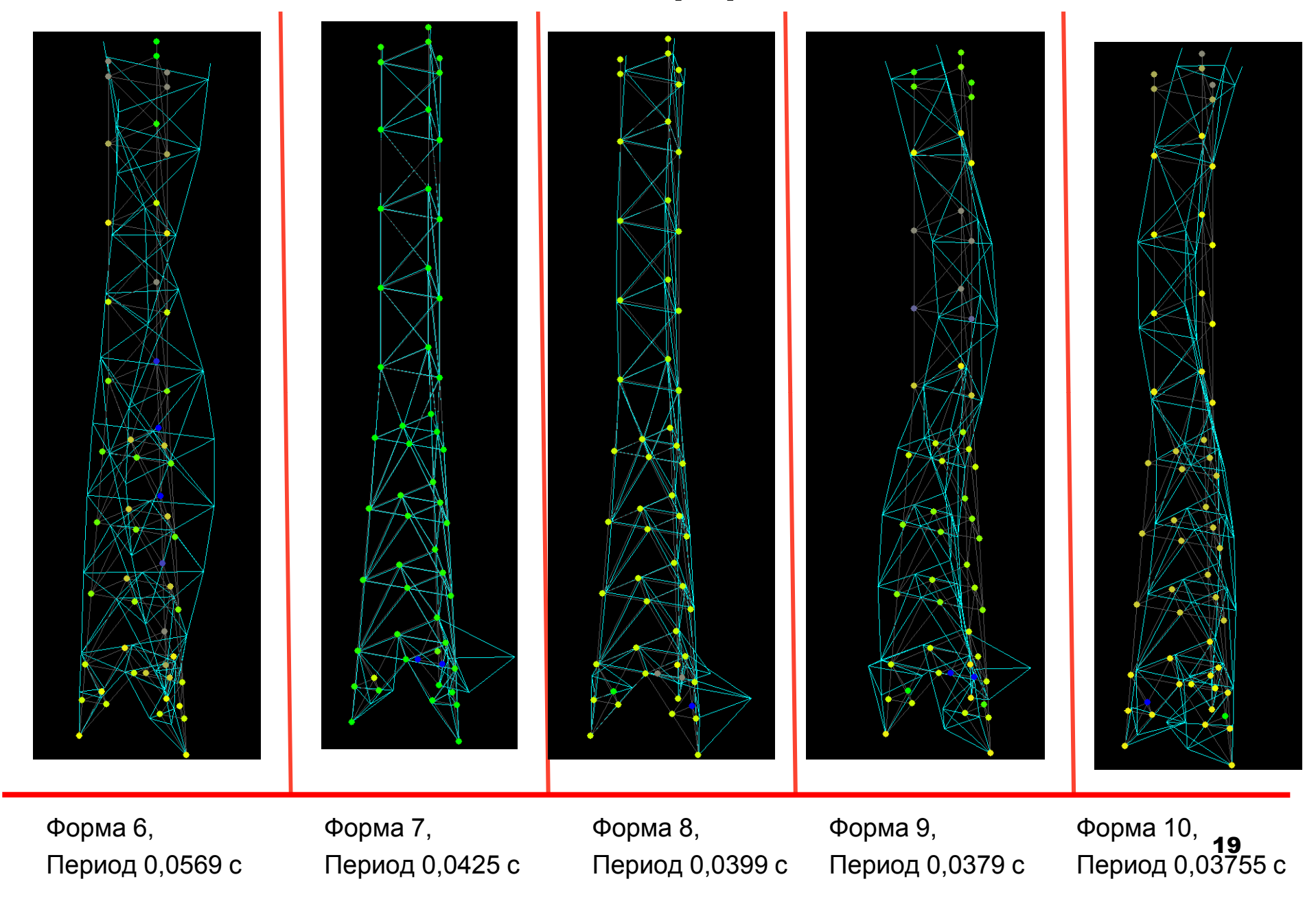

### Собственные частоты и формы колебаний мачты

В табличном виде результаты расчета могут быть сформированы кнопкой: 4

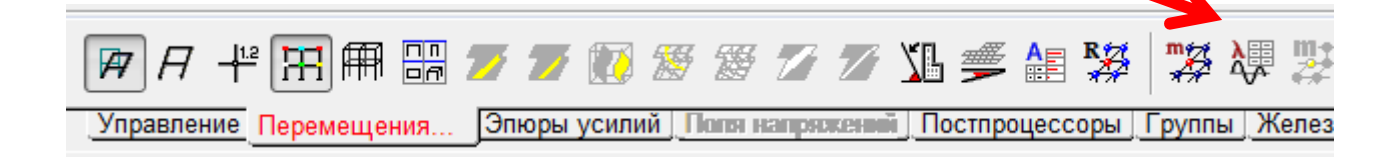

|   |            |             | Собственное значение | Частота |          | Период       | Модальные массы (%) |       |      |        |
|---|------------|-------------|----------------------|---------|----------|--------------|---------------------|-------|------|--------|
|   | Загружение | Номер формы |                      | рад/сек | Гц       | сек          | x                   | Y     | Z    | График |
| 2 | Модальный  | 1           | 0.04                 | 23.37   | 3.72     | 0.27         | 3,11                | 40.1  | 0    |        |
|   |            | 2           | 0.04                 | 23.38   | 3.72     | 0.27         | 40.05               | 3.11  | 0    |        |
|   |            | 3           | 0.02                 | 49.42   | 7.86     | 0.13         | 0                   | 0     | 0.07 |        |
|   |            | 4           | 0.01                 | 81.63   | 12.99    | 0.08         | 7.25                | 23.28 | 0    |        |
|   |            | 5           | 0.01                 | 81.65   | 12.99    | 0.08         | 23.19               | 7.31  | 0    |        |
|   |            | 6           | 0.01                 | 110.31  | 17.56    | 0.06         | 0                   | 0     | 0.44 |        |
|   |            | 7           | 0.01                 | 147.82  | 23.53    | 0.04         | 2.72                | 1.34  | 0    |        |
|   |            | 8           | 0.01                 | 157.18  | 25.02    | 0.04         | 0.99                | 5.54  | 0    |        |
|   |            | 9           | 0.01                 | 165.47  | 26.34    | 0.04         | 9.09                | 0.2   | 0    |        |
|   |            | 10          | 0.01                 | 167.32  | 26.63    | 0.04         | 0.09                | 7.08  | 0    |        |
|   |            |             |                      |         | Сумма мо | дальных масс | 86.49               | 87.96 | 0.5  | Графи  |

#### Создание схемы только средствами SCAD

В том случае, если AutoCAD отсутствует на рабочем месте, то возможно построение расчетной схемы непосредственно в программном комплексе SCAD. В данном случае удобство создания схемы несколько уменьшается, так как в программном комплексе SCAD отсутствует возможность объектной привязке, например, к середине пролета (элемента). Также как и в первом случае будем создавать схему отдельно для верхней и нижней части. Начнем с наиболее простой **верхней части конструкции**.

В плоскости ХОУ

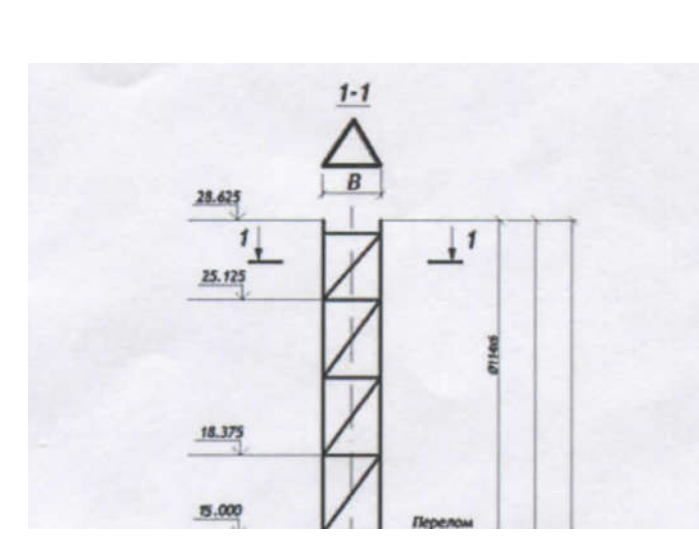

создадим: 1. узел с координатами 0,0,0 2. Узел с координатами 2.3, 0,0 3. Для ввода третьего узла зададим в окне ввода узлов следующую информацию:

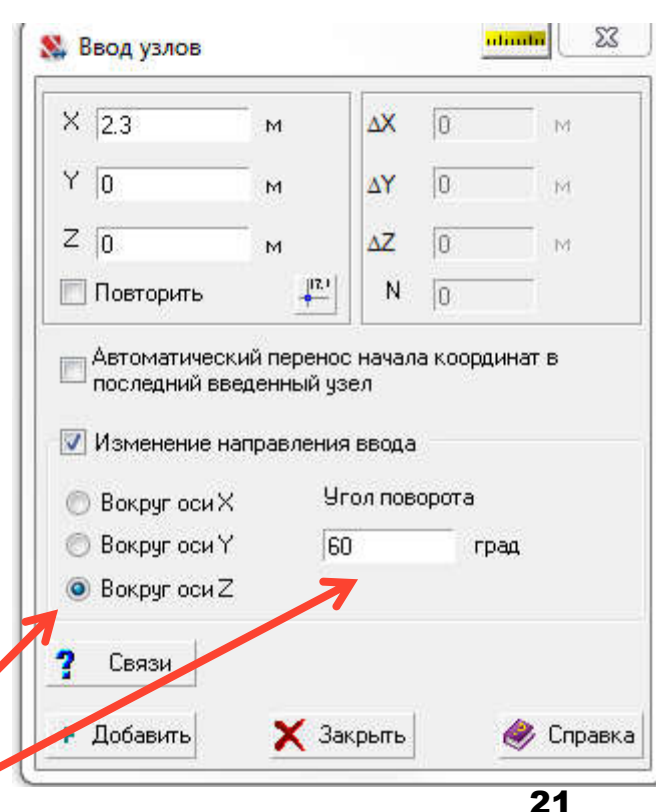

## Создание схемы только средствами SCAD (моделирование верхней части с постоянным сечением

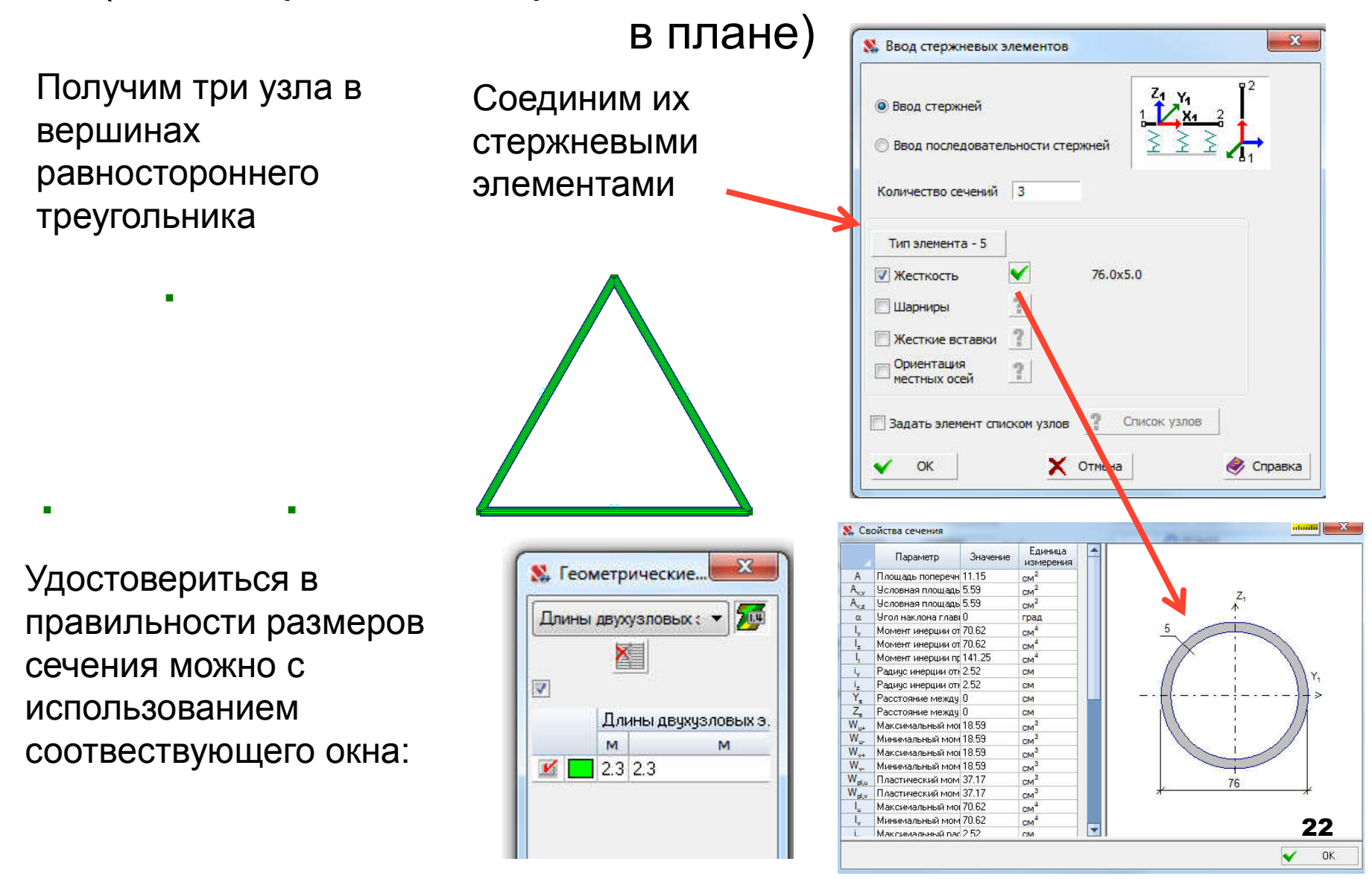

### Создание схемы только средствами SCAD

Продолжим создание верхней части конструкции в SCAD, перейдем в исходное отображение схемы, выберем созданный треугольник и откопируем его по высоте на требуемые величины, используя кнопку: «Копирование фрагмента схемы»

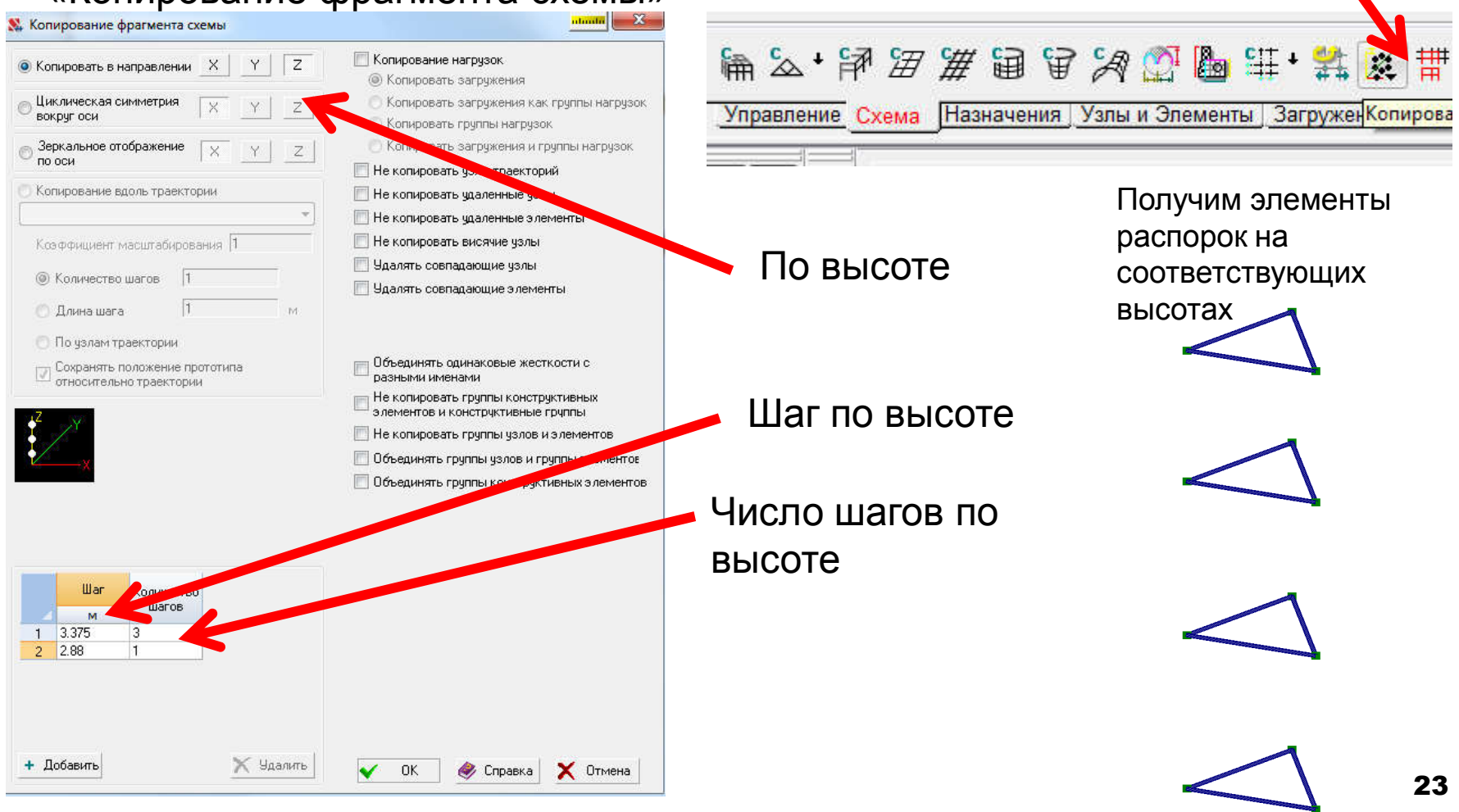

### Создание схемы только средствами SCAD (пояса и раскосы)

Непосредственно в окне программы SCAD произведем соединение узлов распорок с использованием элементов поясов (поярусно) и раскосов. Каждый элемент пояса от узла одной распорки к узлу другой распорки:

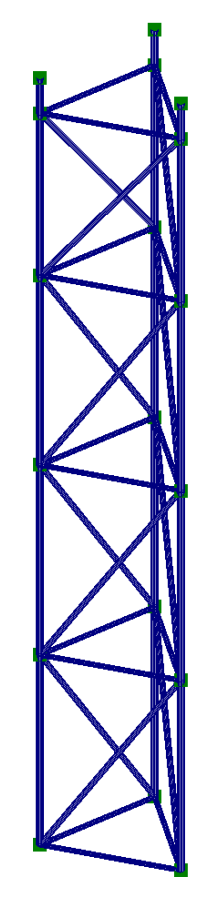

Помещение элементов в соответствующие группы:

- 1. Пояса
- 2. Распорки
- 3. Раскосы производим путем активации соответсвующего выбора элементов:

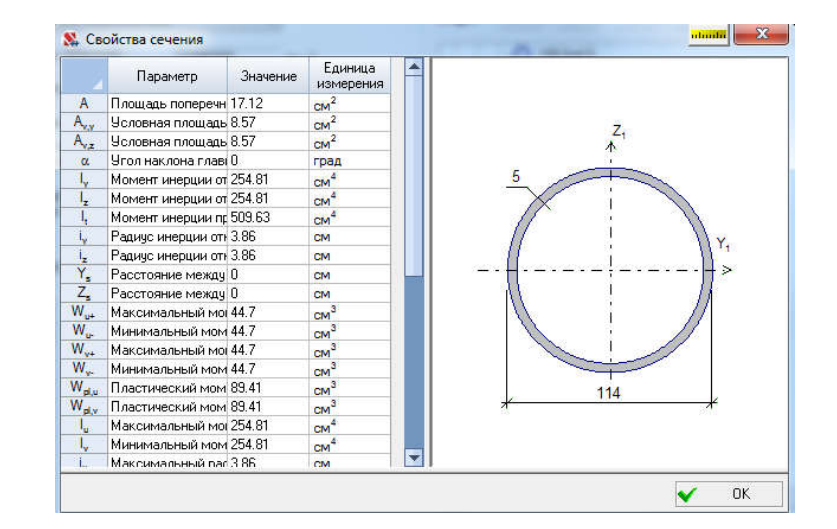

- Только вертикальные Построение верхних фрагментов пояса
- только горизонтальные
- инверсия выбора

осуществим путем копирования узлов вверх на расстояние 0,63 м с использованим кнопки «Ввод узлов на заданном расстоянии от отмеченных)

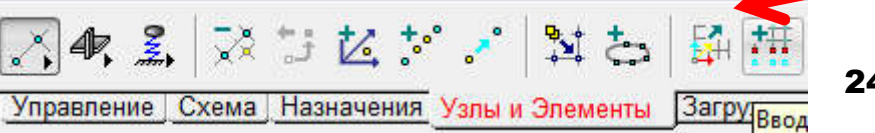

# Создание нижней части модели с использованием программы SCAD

Нижнее сечение рассматриваемой конструкции обладает переменным сечением по высоте, создадим узлы самого нижнего (на отм. 0,000) треугольника в плоскости ХОҮ. Узел 0,0,0 совместим с крайним левым узлом большего (нижнего треугольника) соелиним узпы

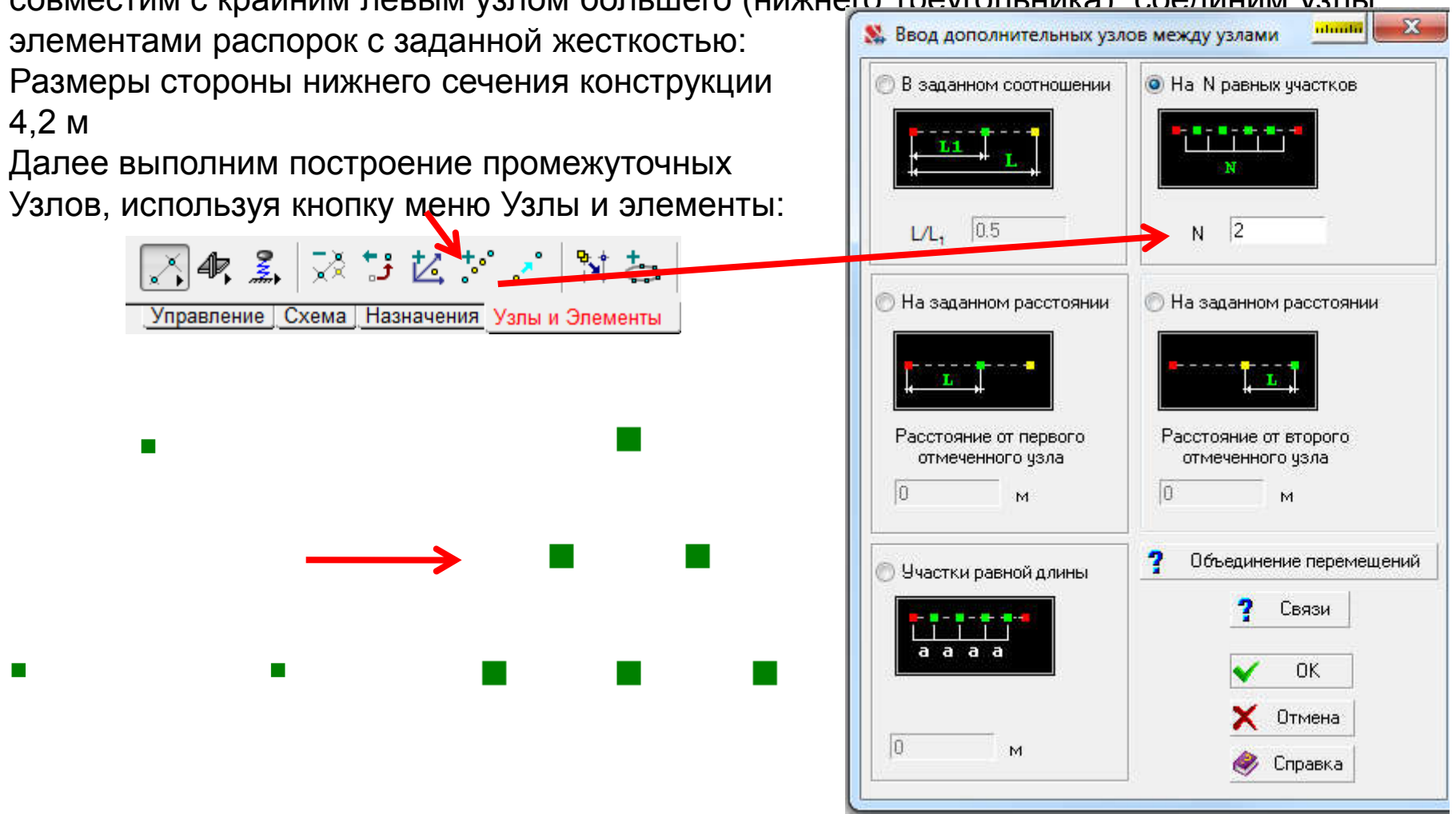

### Создание нижнего фрагмента расчетной схемы

### в SCAD

Далее соединим полученные узлы элементом с жесткостью распорок

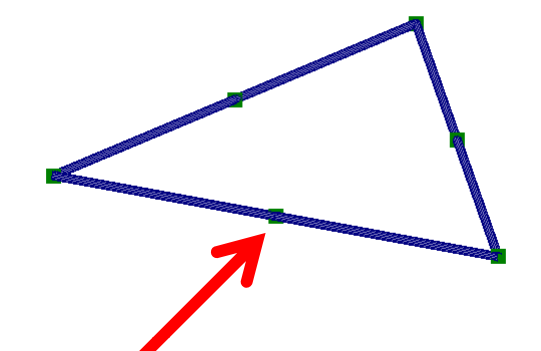

Элемент основания мачты с промежуточными узлами по центру, Проведем две медианы и пересечем их в точке пересечения узлом с использованим кнопки

| Общие данные                                                                                                    | Профили металло                                                                                                    | проката               |         |                             |                 |     |
|----------------------------------------------------------------------------------------------------|----------------------------------------------------------------------------------------------------|-----------------------|---------|-----------------------------|-----------------|-----|
| Способ задани<br>Паранетри<br>Профили м<br>Численное<br>Численное<br>Произволы<br>Переменны<br>Сварные се<br>Холодногну<br>Физическа<br>© Произв<br>Сварные се<br>Холодногну<br>Физическа<br>© Дроизвелы | я<br>неские сечения<br>эталлопроката<br>описание<br>араметрическое<br>ные сечения<br>е сечения<br>е сечения<br>е сечения<br>тые профили<br>а нелическость<br>ольный<br>обетон | Размеры сечений в мен | Y1<br>> | жестко.<br>Сечени 0<br>76.0 | аксание<br>45.0 | Има |

Скопируем узел-точку пересечения медиан в плоскости с отметками +1.500, +3.000, +6.000, +9.000, +12.000, +15.000 с помощью кнопки ввод узлов на заданном расстояни

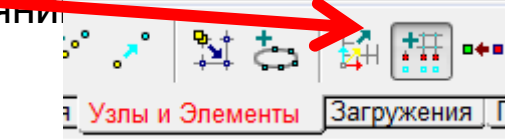

Дробление стержней в точке пересечения

|   | ΔX | ΔΥ | ΔZ  | Количество |
|---|----|----|-----|------------|
|   | M  | м  | м   |            |
| 1 | 0  | 0  | 1.5 | 2          |
| 2 | 0  | 0  | 3   | 4          |

### Создание нижнего фрагмента расчетной схемы

### В SCAD (формирование распорок) Далее соединим полученные узлы элементом с жесткостью распорок

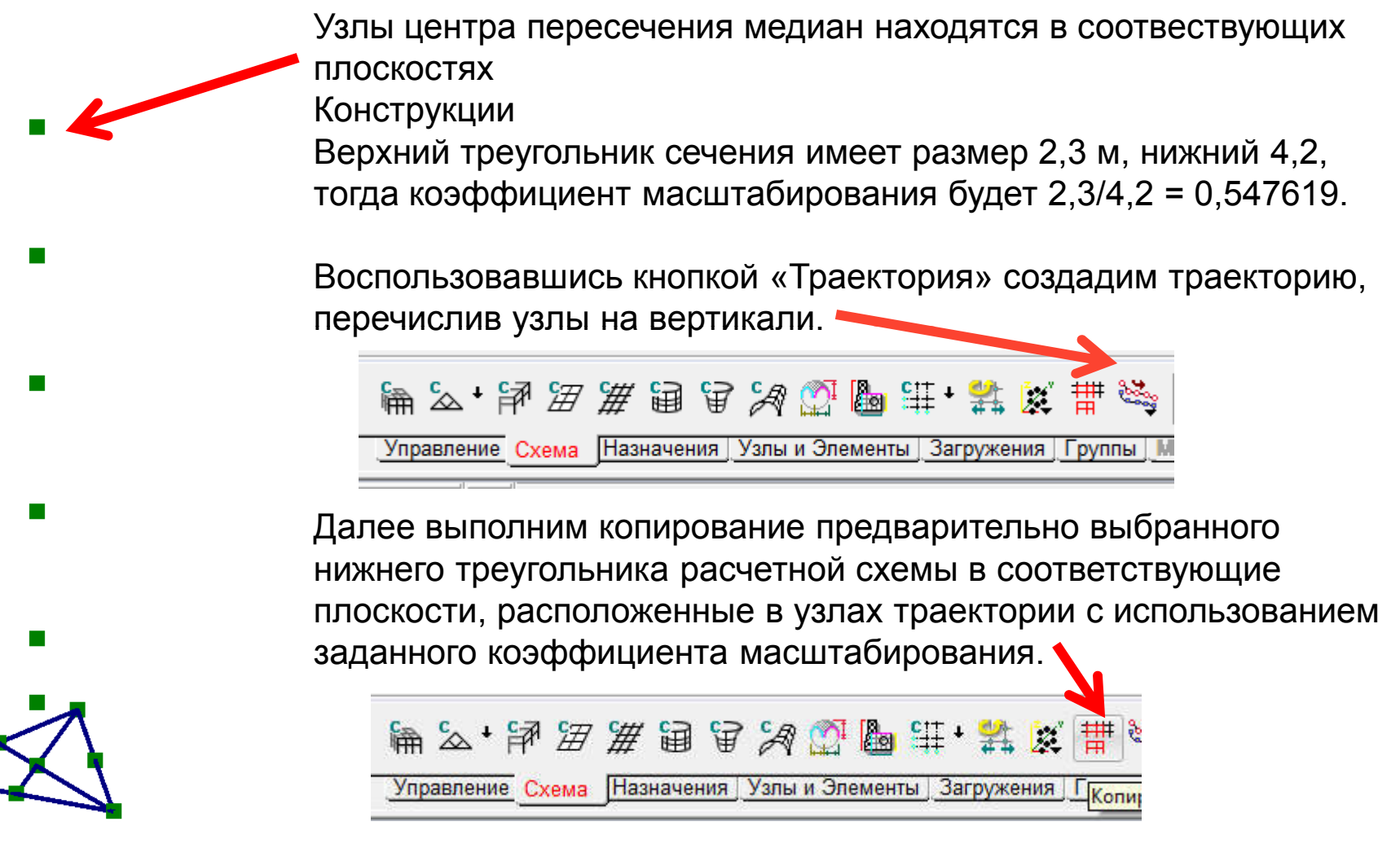

### Создание нижнего фрагмента расчетной схемы в SCAD (Формирование раскосов и поясов)

Далее соединим полученные узлы элементом с жесткостью поясов

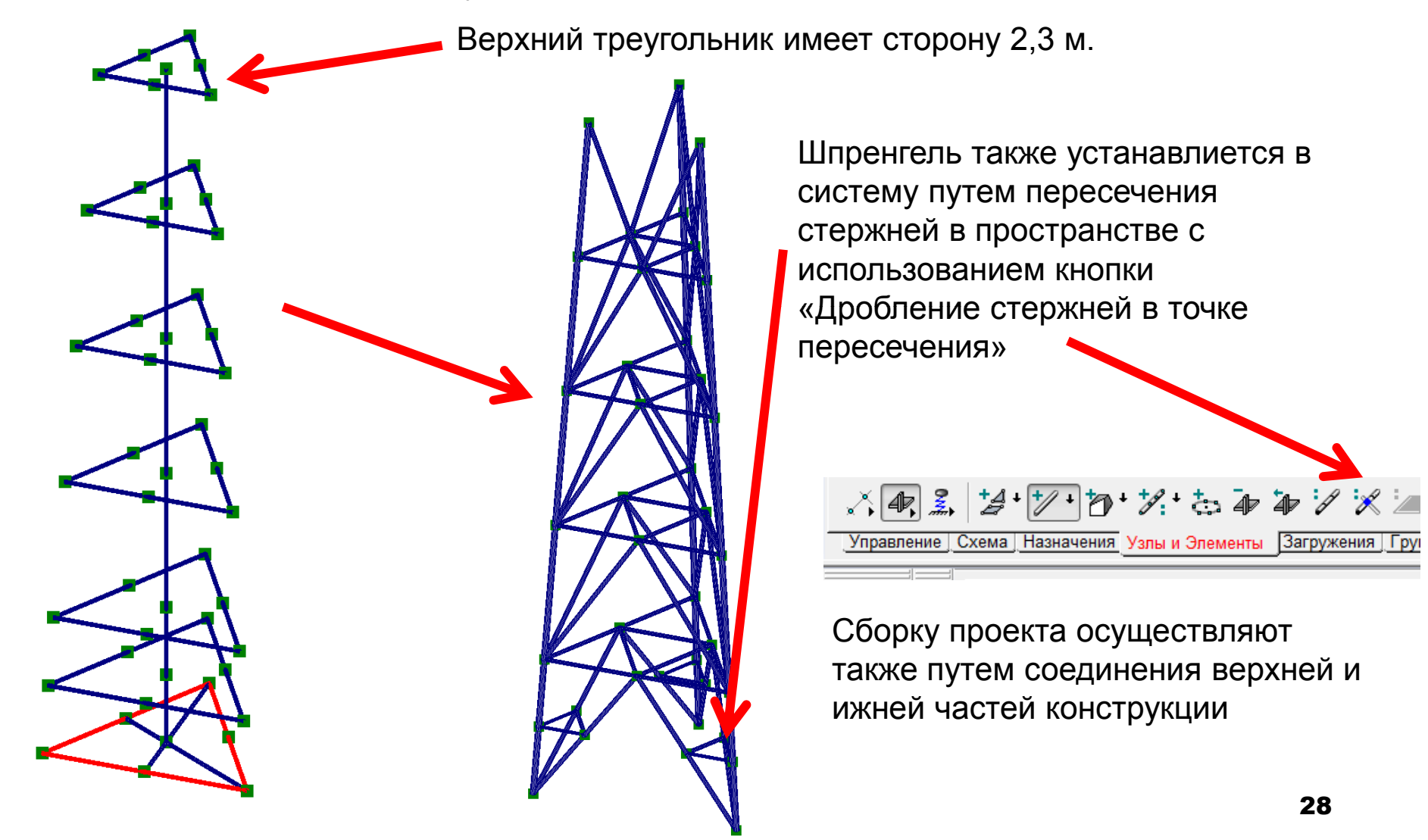

### Расчет мачты на ветровую нагрузку

Величина нормативного значения ветрового давления в зависимости от ветрового района можно принять по данным таблицы:

| Ветровые районы<br>России | Ia   | Ι    | II   | Ш    | IV   | V    | VI   | VII  |
|---------------------------|------|------|------|------|------|------|------|------|
| w₀, кПа (кгс/м²)          | 0,17 | 0,23 | 0,30 | 0,38 | 0,48 | 0,60 | 0,73 | 0,85 |
|                           | (17) | (23) | (30) | (38) | (48) | (60) | (73) | (85) |

Ветровая нагрузка относится к кратковременной нагрузке, коэффициент надежности по нагрузке **1,4**.

Ветровую нагрузку следует определять как сумму средней и пульсационной составляющих.

Нормативное значение средней составляющей ветровой нагрузки, действующей на высоте Z, над поверхностью земли следует определять по формуле:

 $W_m = W_0 kc$ 

где  $W_0$  – нормативное значение ветрового давления в зависимости от ветрового района.

*k* – коэффициент, учитывающий изменение ветрового давления по высоте

*с* — аэродинамический коэффициент.

### Расчет на ветер (сбор нагрузок)

Коэффициент *k*, учитывающий изменение ветрового давления по высоте z,

определяется по табл. 6 в зависимости от типа местности. Принимаются следующие типы местности:

А — открытые побережья морей, озє
 и водохранилищ. пустыни, степи,
 лесостепи, тундра;

В — городские территории, лесные массивы и другие местности,

равномерно покрытые препятствиям высотой более 10 м;

С — городские районы с застройкой зданиями высотой более 25 м. коэффициент

| Высота <i>z</i> , м | Коэффици | иент k для типов местности |      |  |  |  |
|---------------------|----------|----------------------------|------|--|--|--|
|                     | A        | В                          | С    |  |  |  |
| ≤ <b>5</b>          | 0,75     | 0,5                        | 0,4  |  |  |  |
| 10                  | 1,0      | 0,65                       | 0,4  |  |  |  |
| 20                  | 1,25     | 0,85                       | 0,55 |  |  |  |
| 40                  | 1,5      | 1,1                        | 0,8  |  |  |  |
| 60                  | 1,7      | 1,3                        | 1,0  |  |  |  |
| 80                  | 1,85     | 1,45                       | 1,15 |  |  |  |
| 100                 | 2,0      | 1,6                        | 1,25 |  |  |  |
| 150                 | 2,25     | 1,9                        | 1,55 |  |  |  |
| 200                 | 2,45     | 2,1                        | 1,8  |  |  |  |
| 250                 | 2,65     | 2,3                        | 2,0  |  |  |  |
| 300                 | 2,75     | 2,5                        | 2,2  |  |  |  |
| 350                 | 2,75     | 2,75                       | 2,35 |  |  |  |
| ≥ 480               | 2,75     | 2,75                       | 2,75 |  |  |  |

Разобъем исследуемую мачту на отдельные участки - секции

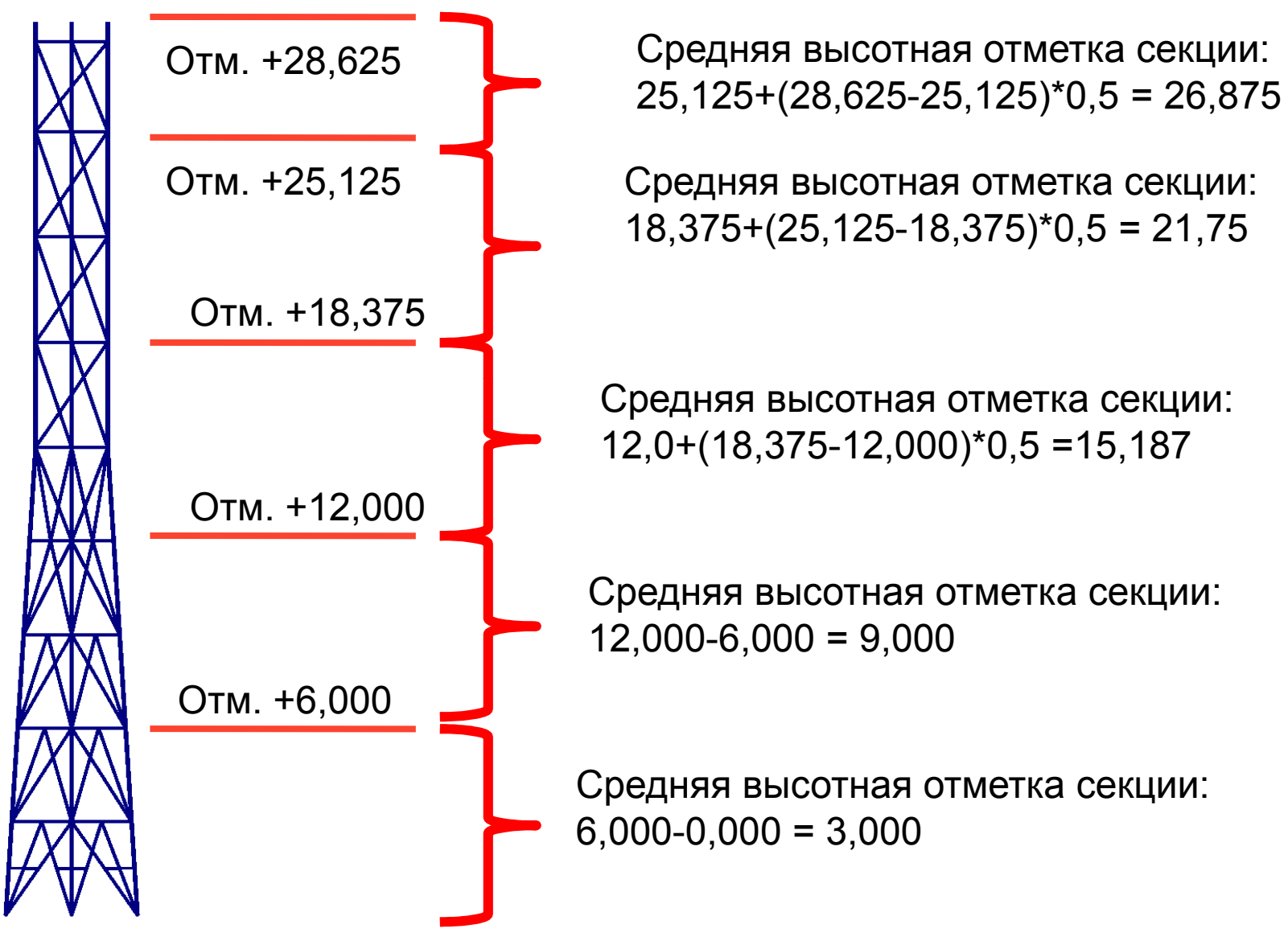

Вычислим значения коэффициента k по таблице интерполяцией

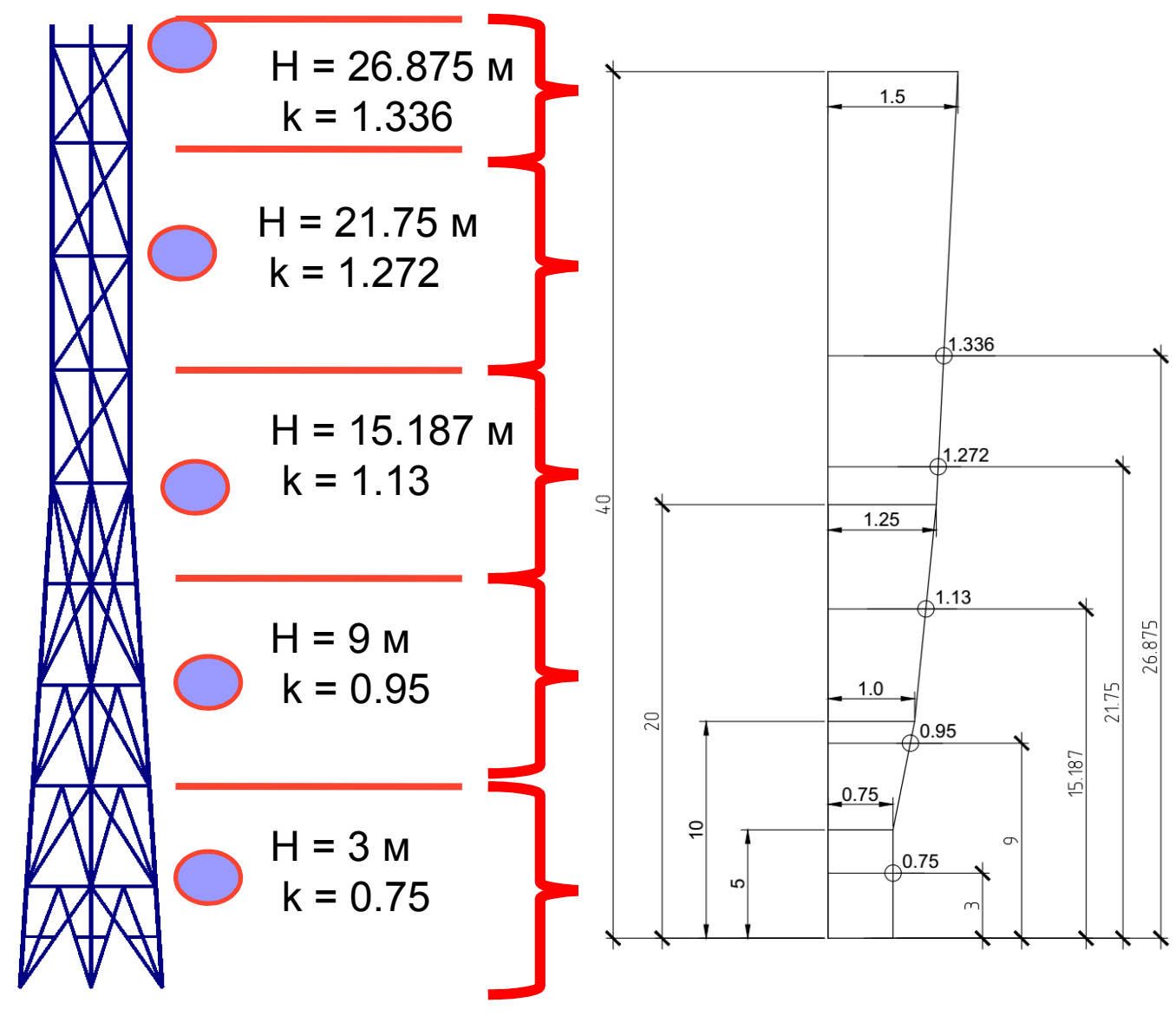

Для графического определения (интерполяции коэффициента k) построим График его зависимости по высоте в Автокаде для типа местности А, найдем графически коэффициенты k на высоте

Таким образом, для опредедения средней составляющей ветровой нагрузки остается определить аэродинамический коэффициент с. Аэродинамический коэффициент для решетчатых башен и пространственных ферм определяется по формуле:

$$c_t = c_x(1+\eta)k_1,$$

Где:

*С<sub>x</sub>* – аэродинамический коэффициент отдельностоящей плоской решетчатой конструкции

$$c_{x} = \sum \left( C_{Xi} A_{i} \right) / A_{k}$$

 $C_{Xi}$  — аэродинамический коэффициент i-элемента конструкции

- *А<sub>i</sub>* площадь проекции і-элемента конструкции
- $A_k$  площадь ограниченная контуром конструкции

- п коэффициент, учитывающий давление ветра на подветренную грань.
   Определяется по табл. В.8 СП 20.13330.2016 в зависимости от относительного расстояния между фермами и коэффициента заполнения ферм.
  - *k*<sub>1</sub> коэффициент, зависящий от контура поперечного сечения и направления ветра

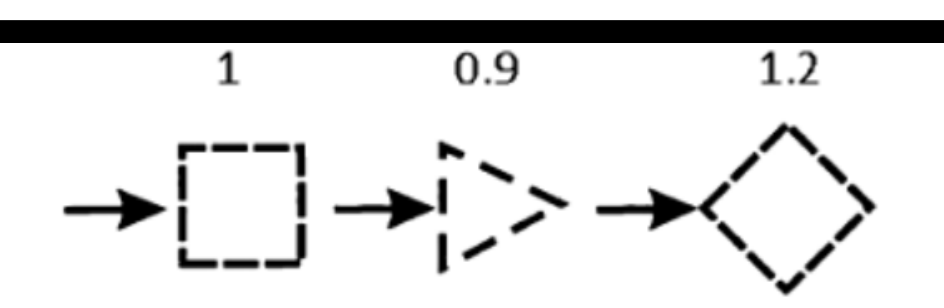

Значение коэффициента k1 в зависимости от ориентации направления ветра по отношению к башне

При определении аэродинамического коэффициента решетчатой конструкции С<sub>t</sub> принимается, что направление ветра всегда перпендикулярно грани башни

Вновь рассмотрим формулу  $c_t = c_x (1+\eta)k_1$ ,

- *k*<sub>1</sub> Определяется геометрией поперечного сечения и для исследуемых сечений (треугольных) равен **0,9**
- *η* для ферм из профилей труб данный коэффициент (коэффициент затенения) определяется по данным таблицы:

Таблица В.8

|      | b/h  |      |      |      |      |  |  |  |  |
|------|------|------|------|------|------|--|--|--|--|
| φ    | 1/2  | 1    | 2    | 4    | 6    |  |  |  |  |
| 0,1  | 0,93 | 0,99 | 1    | 1    | 1    |  |  |  |  |
| 0,2  | 0,75 | 0,81 | 0,87 | 0,9  | 0,93 |  |  |  |  |
| 0,3  | 0,56 | 0,65 | 0,73 | 0,78 | 0,83 |  |  |  |  |
| 0,4  | 0,38 | 0,48 | 0,59 | 0,65 | 0,72 |  |  |  |  |
| 0,5  | 0,19 | 0,32 | 0,44 | 0,52 | 0,61 |  |  |  |  |
| ≥0,6 | 0    | 0,15 | 0,3  | 0,4  | 0,5  |  |  |  |  |

При этом величина b/h принимается исходя из данных рисунка, приведенного на следующем слайде

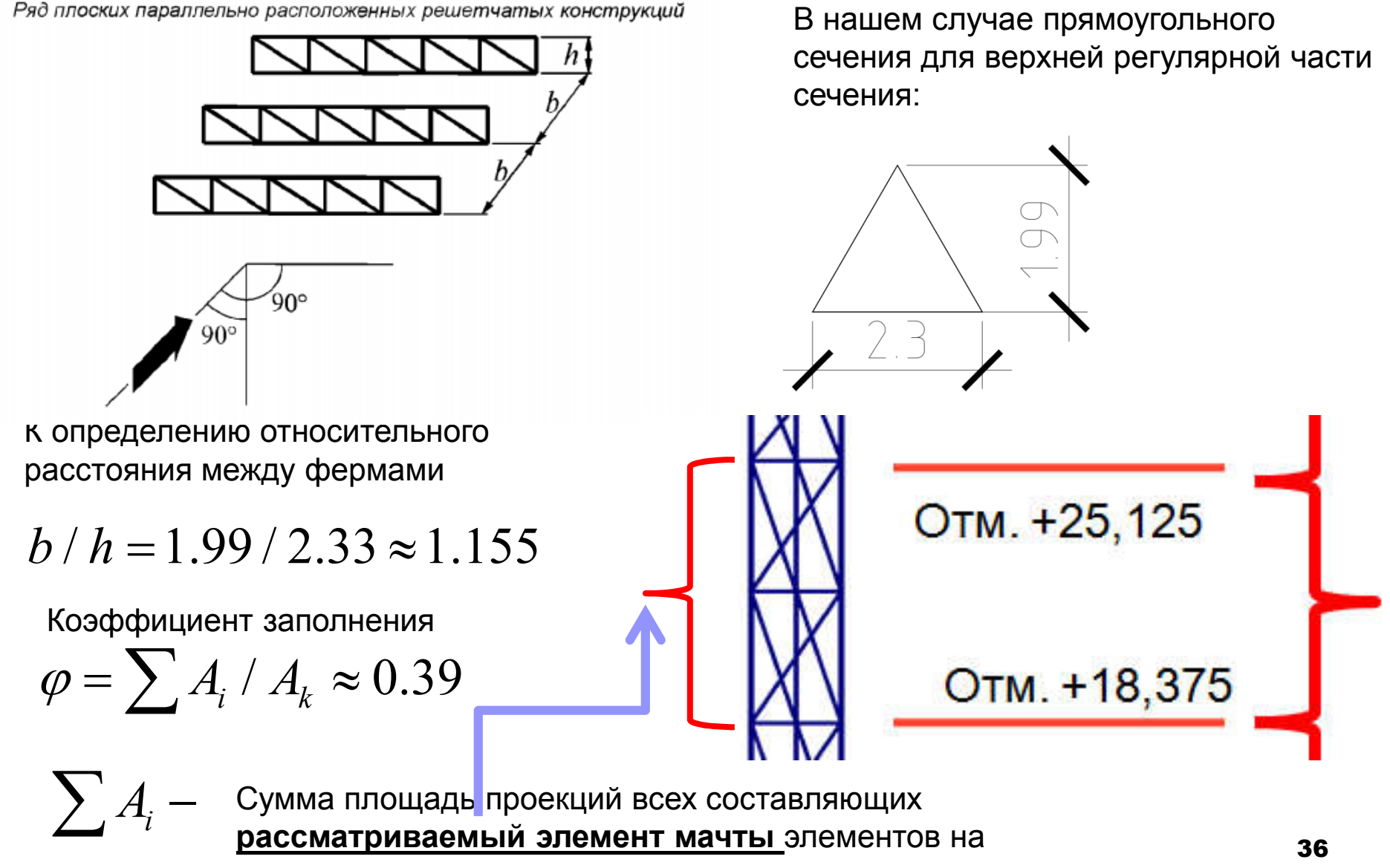

$$A_k$$
 — площадь контура секции.

$$A_k = (25.125 - 18.375) \times 2.3 \approx 15.5 \ \text{m}^2$$

 $\sum A_i = 6,07 \ M^2$  сумма площадей проекций входящих в рассматриваемый участок мачты стержней  $\varphi = rac{6,07}{15,5} pprox 0,39$  коэффициент заполнения

Тогда пользуясь таблицей В.8 приложения СП 20.1330-2016, определим величину коэффициента затенения по интерполяции:  $\eta \approx 0,497$ 

Теперь неизвестной величиной в следующей формуле является только сх

$$c_t = \frac{c_x}{(1+\eta)k_1},$$

### Определение коэффициента Сх

Опять рассмотрим тот же участок ферменной конструкции, запишем для него величины площадей проекций входящих в него элементов.

| Отм. +25,125<br>Отм. +18,375 |                       |   |                    |               | 5                        | Вычислим для этого участка коэффициенты лобового сопротивления и, далее, определим коэффициент Сх для рассматриваемого фрагмента $C_x = \frac{\sum A_i C_{xi}}{A_k}$ Расчет удобно вести в табличной форме: |                                                     |        |                  |    |
|------------------------------|-----------------------|---|--------------------|---------------|--------------------------|----------------------------------------------------------------------------------------------------|-----------------------------------------------------|--------|------------------|----|
|                              | Наим.<br>элемен<br>та |   | Сече<br>ние,<br>мм | Длин<br>а, мм | Площ.<br>Проекц<br>ии м2 | Число<br>Рейно<br>льдса                                                                                                    | Коэффиц<br>иент<br>лобоворг<br>о<br>соротивл<br>Схі | Ai*Cxi | Cx=ΣAiCxi/Ak     |    |
|                              | пояс                  | С | 114                | 20280         | 2.31                     | 2,93                                                                                                    | 0,79                                                | 1,82   |                  |    |
|                              | раскос                | С | 89                 | 24540         | 2,18                     | 2,29                                                                                                    | 0,97                                                | 2,12   |                  |    |
|                              | распорка              | С | 76                 | 20700         | 1,57                     | 1,96                                                                                                    | 1,07                                                | 1,68   | 5.63/15.5 = 0.36 |    |
|                              | лестниц<br>ы          |   |                    | 6750          | 6,07                     |                                                                                                    |                                                     | 5,63   |                  |    |
|                              |                       |   |                    |               |                          |                                                                                                    |                                                     | 0,21   |                  | 20 |

# Определение числа Рейнольдса и коэффициента лобового сопротивления

Число Рейнольдса определяется в соответствии с формулой приведенной в В.1.11 (Приложение), где в качестве d принимается диаметр трубчатых элементов:

 $\operatorname{Re} = 0.88d\sqrt{w_0 k(z)\gamma_f}$ 

Коэффициенты сопротивления элементов Схі определяются по формуле:

$$C_{xi} = k_{\lambda} c_{x\infty}$$

Окончательно ветровая нагрузка на рассматриваемую секцию будет вычисляться по формуле:

$$Q = W_p A_k C_t K_{\text{неучтен}} = \underbrace{48 \times 1, 4 \times 1, 272}_{W_p} \times 15, 5 \times \underbrace{0, 36 \times (1+0, 497)}_{C_t} \times \underbrace{1, 1}_{K_{\text{неучтенн}}} \approx 0,71m$$

Дополнительно учтем нагрузку от лестницы:

$$Q_{\pi} = K_{\text{неучтен}} W_{p} LA_{i}C_{t} = \underbrace{1,1}_{K_{\text{неучтенн}}} \times \underbrace{48 \times 1,4 \times 1,272}_{W_{p}} \times \underbrace{6,75}_{L} \times 0,21 \approx 0,13 \text{ m}$$
  
С учетом лестницы:  $Q_{\sum} = 0,71+0,13 = 0,84 \text{ m}$  39

График зависимости коэффициента *Сх* от числа Рейнольдса и шероховатости

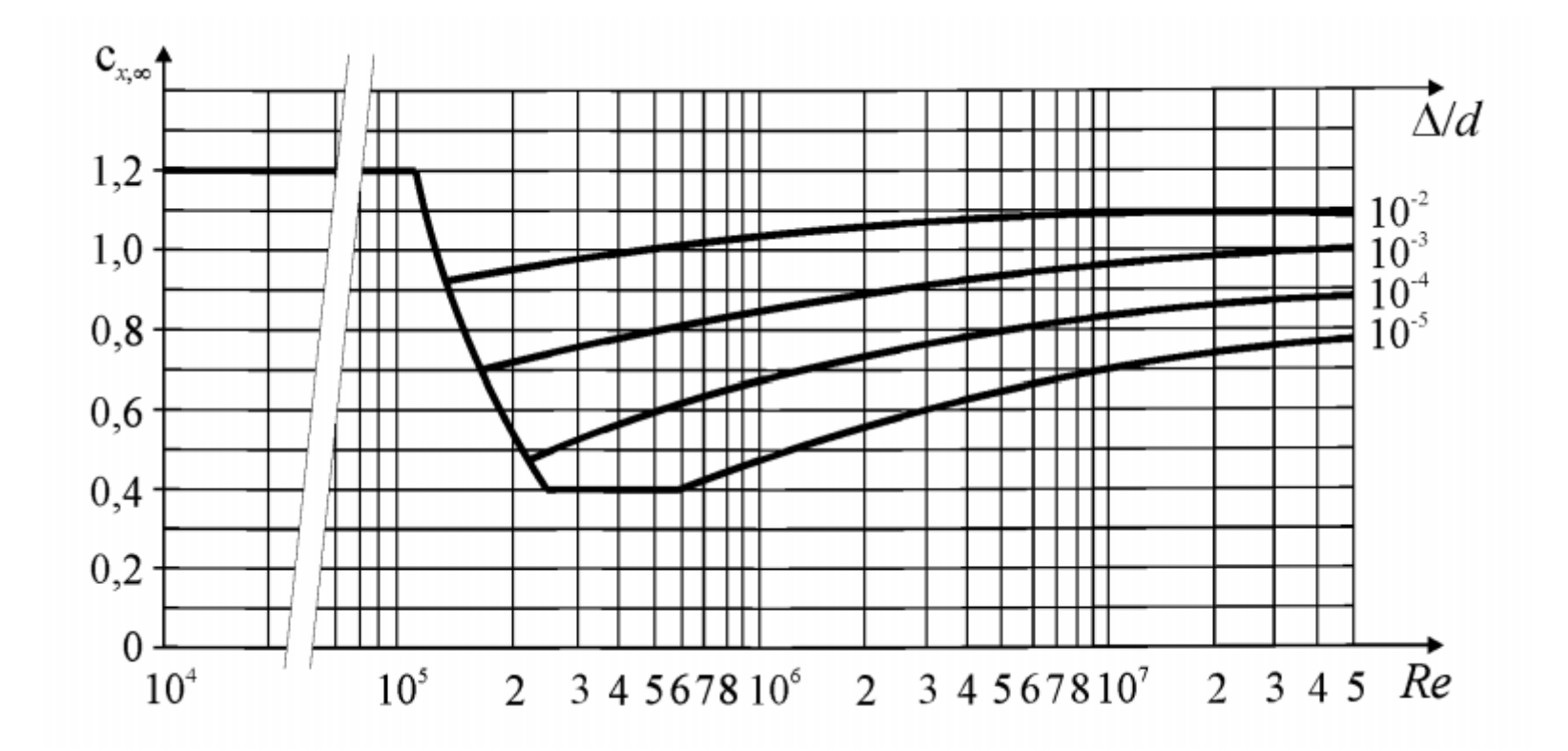

### Литература

- Карпиловский В.С., Крискунов Э.З., Перельмутер А.В., Перельмутер М.А., Трофимчук А.Н. SCAD для пользователя. – Киев.: ВВП «Компас», 2000. – 332 с.
- Семенов А.,А., Габитов А.И. Проектно-вычислительный комплекс SCAD в учебном процессе. Часть 1. Статический расчет : Учебное пособие. – М.: Издательство АСВ, 2005. 152 с.
- 3. Шапошников Н.Н., Кристалинский Р.Е., Дарков А.В. Строительная механика. М.2012. 703 с. Доступ из ЭБС «Лань».
- 4. Перельмутер А.В. Расчетные модели сооружений и возможность их анализа [Электронный ресурс]/ Перельмутер А.В., Сливкер В.И.— Электрон. текстовые данные.— М.: ДМК Пресс, 2009.— 456 с.— Режим доступа: http://www.iprbookshop.ru/7880.— ЭБС «IPRbooks».
- 5. SCAD Office. Вычислительный комплекс SCAD.:[учеб.пособие по направлению 653500 «Стр-во» /В.С. Карпиловский и др.] М.: Изд-во Ассоц. Строит. Вузов, 2008